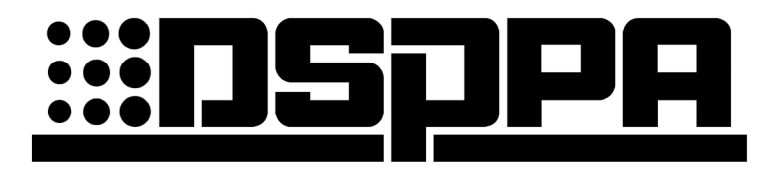

Системы оповещения

# Цифровая аудиоматрица MAG-808

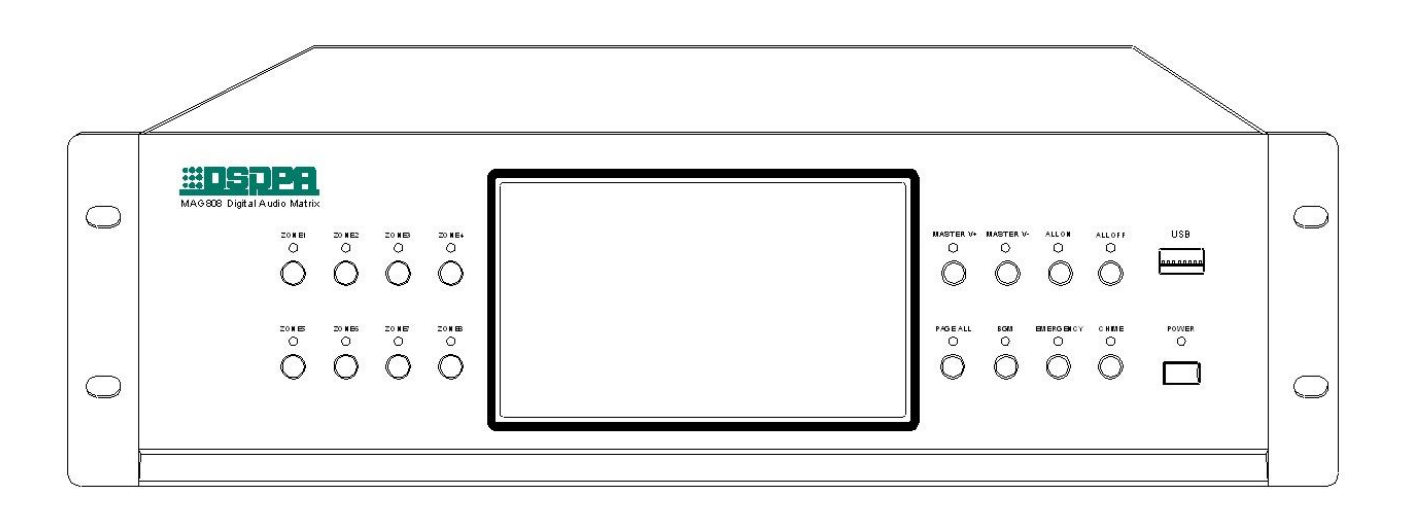

# Руководство пользователя

Благодарим за приобретение продукции компании **DSPPA!** Пожалуйста, перед началом работы с системой внимательно прочтите настоящее руководство.

# О руководстве

Вся информация, представленная в настоящем руководстве, актуальна на момент разработки цифровой аудиоматрицы **MAG-808**. Руководство содержит информацию о компонентах устройства, принципах его работы, указания по эксплуатации, коммутации и другую необходимую информацию для работы с устройством. Во избежание выхода аудиоматрицы из строя в результате некорректных действий пользователя настоятельно рекомендуем полностью ознакомиться с настоящим руководством перед началом инсталляции и эксплуатации устройства.

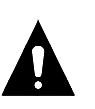

Данным символом отмечены инструкции особой важности, при несоблюдении которых возможен выход оборудования из строя и прочие неполадки в работе системы.

Сохраните данную инструкцию для использования в будущем!

Прошивка MAG-808 — v0.3 Актуальность информации: 26.07.2017

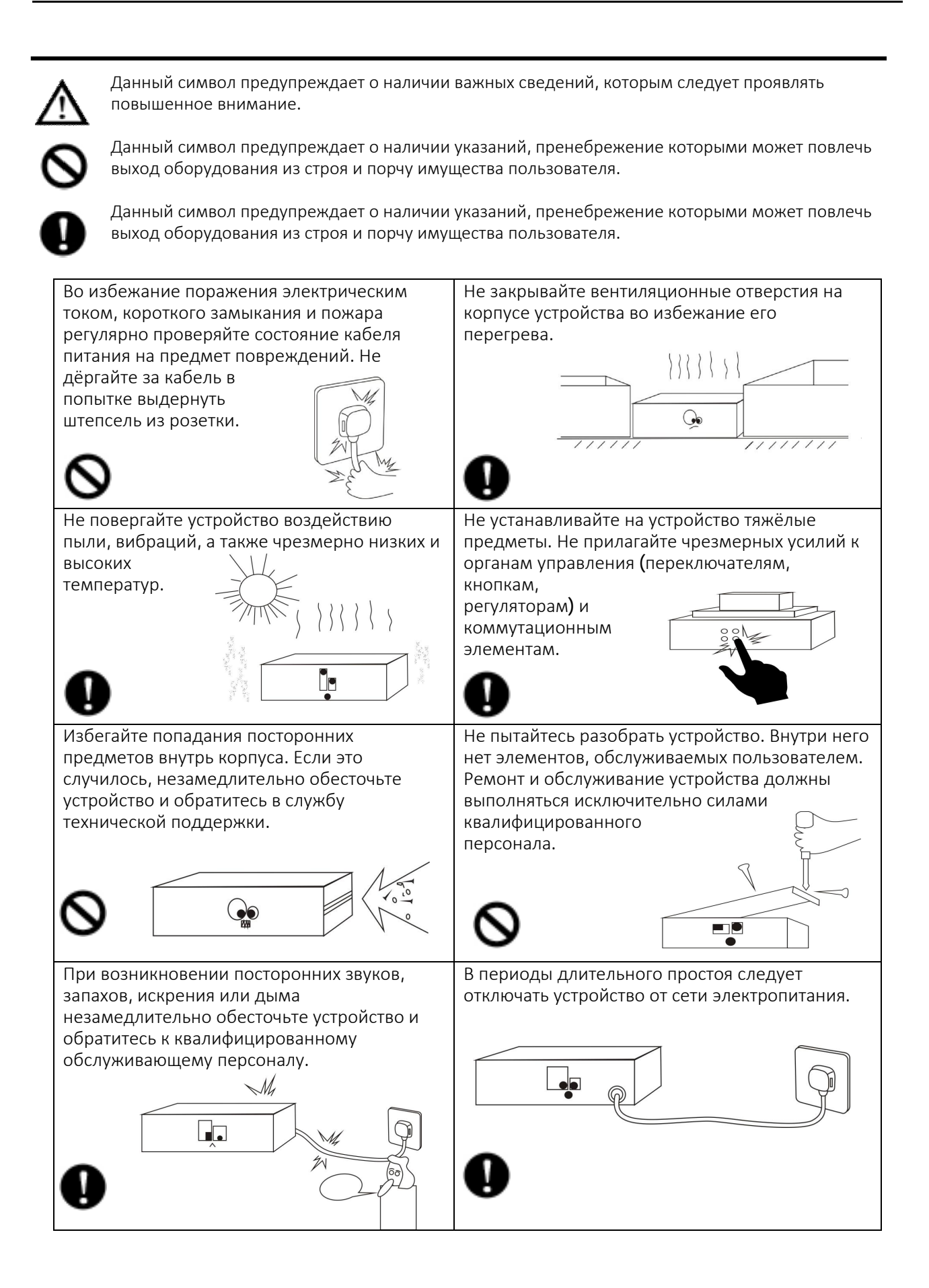

# СОДЕРЖАНИЕ

| 1. ОБЗОР ЦИФРОВОЙ АУДОИМАТРИЦЫ                        | 5             |
|-------------------------------------------------------|---------------|
| 1.1 КЛЮЧЕВЫЕ ОСОБЕННОСТИ                              | 5             |
| 2. ВНЕШНИЙ ВИД И ОРГАНЫ УПРАВЛЕНИЯ                    | 6             |
| <b>2.1</b> ПЕРЕДНЯЯ ПАНЕЛЬ                            | 6             |
| <b>2.2</b> ЗАДНЯЯ ПАНЕЛЬ                              | 7             |
| 3. ДИСТАНЦИОННОЕ УПРАВЛЕНИЕ АУДОИМАТРИЦЕЙ             | 9             |
| 3.1 МОБИЛЬНОЕ ПРИЛОЖЕНИЕ                              | 9             |
| <b>3.2</b> ПРИЛОЖЕНИЕ ДЛЯ ПК                          | 10            |
| 4. УПРАВЛЕНИЕ И НАСТРОЙКА АУДИОМАТРИЦЫ                | 11            |
| <b>4.1</b> ИНТЕРФЕЙС АУДИОМАТРИЦЫ                     | 11            |
| 4.1.1 Главный интерфейс                               | 11            |
| <b>4.1.2 МРЗ-</b> проигрыватель и радио               | 11            |
| 4.1.3 Эквалайзер зон вещания                          | 12            |
| 4.1.4 Эквалайзер источников сигнала                   | 13            |
| 4.1.5 Мониторинг зон вещания                          | 13            |
| 4.1.6 Системные настройки                             | 14            |
| А) Сетевые настройки                                  | 14            |
| <b>В)</b> Настройки даты, времени и языка интерфейса  | 15            |
| <b>С)</b> Управление файлами                          | 15            |
| <b>D)</b> Программа вещания                           | 16            |
| <b>Е)</b> Защита телефонного пейджинга паролем        | 17            |
| <b>F)</b> Прочие настройки                            | 17            |
| <b>G)</b> Сведения о подключённых контрольных панелях | 18            |
| 4.2 ИНТЕРФЕЙС МОБИЛЬНОГО ПРИЛОЖЕНИЯ                   | 19            |
| 4.3 ИНТЕРФЕЙС ПРИЛОЖЕНИЯ ДЛЯ ПК                       | 24            |
| 5. МЕРЫ БЕЗОПАСНОСТИОШИБКА! ЗАКЛАДКА НЕ ОПРЕДЕЛЕ      | -1A. <b>9</b> |
| 5.1 МЕРЫ БЕЗОПАСНОСТИ                                 | 29            |
| 5.2 ПОСЛЕПРОДАЖНОЕ ОБСЛУЖИВАНИЕ                       | 30            |
| КОМПЛЕКТАЦИЯ                                          | 31            |
| ТЕХНИЧЕСКИЕ ХАРАКТЕРИСТИКИ                            | 31            |

# 1. ФЕНКЦИОНАЛЬНЫЕ ВОЗМОЖНОСТИ ЦИФРОВОЙ АУДИОМАТРИЦЫ

## 1.1 Ключевые особенности

- Ø 7" сенсорный цветной дисплей и интегрированная операционная система
- Ø Интегрированный высококачественный DSP-процессор и Ethernet-интерфейс 10/100/1000 Мбит/с
- **Ø** Интегрированная цифровая аудиоматрица с возможностью программирования вещания, управления зонами вещания и источниками аудиосигнала.
- Ø Маршрутизация сигнала с любого входа на любой выход
- Ø 8 зон вещания с независимыми настройками эквалайзера и громкости
- Управление зонами может осуществляться с индивидуальных стеновых панелей. Каждая панель позволяет транслировать в зону сигнал со встроенного MP3-проигрывателя, а также линейного или микрофонного входа.
- Ø 2 микрофонных входа с фантомным питанием и независимыми настройками эквалайзера и громкости
- Ø 1-канальный MP3-проигрыватель с возможностью проигрывания аудиофайлов со внешнего USB-накопителя или внутренней памяти. Независимые настройки эквалайзера и громкости.
- Ø 1-канальное FM-радио с независимыми настройками эквалайзера и громкости.
- Ø 1-канальный телефонный пейджинг на все зоны с защитой паролем.
- Ø 1-канальная подача звуковых сигналов (джинглов)
- Ø 4-канала пейджинга с удалённых микрофонных консолей с возможностью параллельного вещания и определения приоритетов вещания. Независимые настройки эквалайзера и громкости для каждой консоли.
- **Ø** 1-канальный вход экстренного аудиосигнала.
- Ø Независимые входы тревожных сигналов (триггеров) для каждой из 8-ми зон.
- Ø 1 вход тревожного сигнала (триггера) на все зоны
- Ø 1 канал подключения к системе аварийного оповещения
- Ø Дистанционное управление с мобильных Android-устройств и ПК по локальной сети
- Ø Кнопки быстрого выбора зон вещания и источников сигнала на передней панели устройства
- **Ø** Встроенный громкоговоритель, для мониторинга трансляции
- Ø Внутренняя память 8 ГБ с возможностью расширения до 32 ГБ.
- 2 типа питания: от бытовой сети (переменное, 220В) и аварийного источника питания (постоянное, 24В).

# 2. ВНЕШНИЙ ВИД И ОРГАНЫ УПРАВЛЕНИЯ

## 2.1 Передняя панель

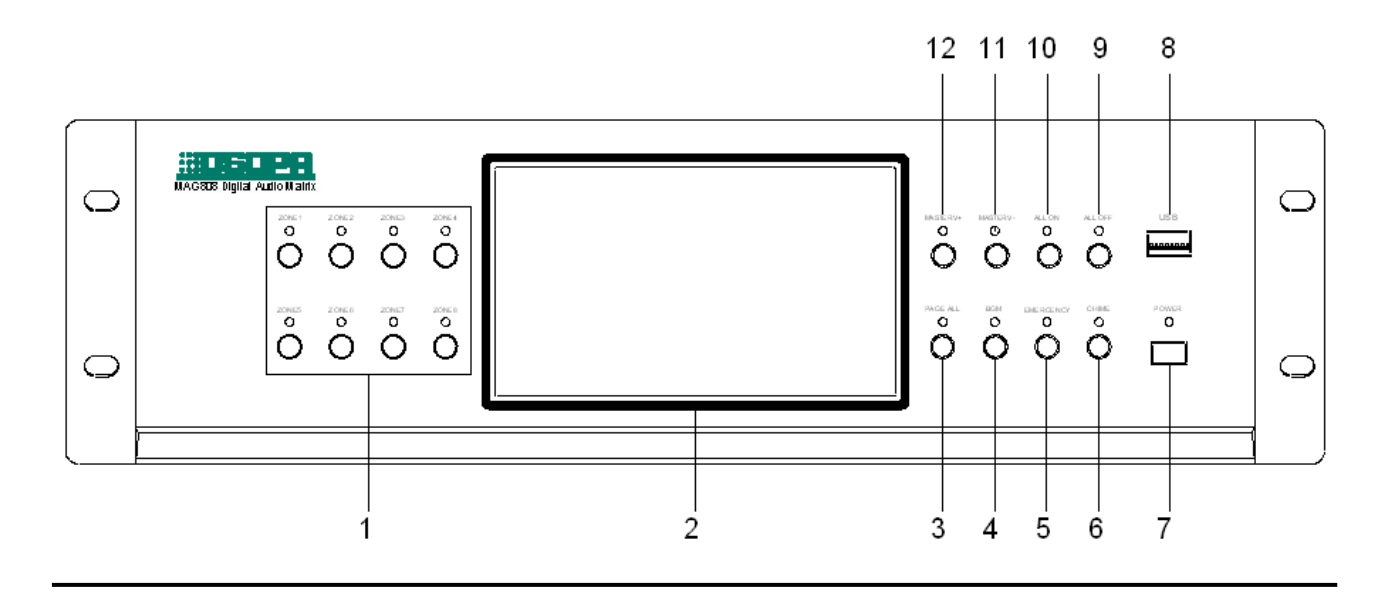

- 1. Кнопки и индикаторы выбора зон вещания (1-8)
- 2. Сенсорный дисплей

Служит для контроля текущего состояния устройства и настройки его параметров.

- 3. Кнопка и LED индикатор пейджинга во всех зонах (для MAG-808R)
- 4. Кнопка и LED индикатор музыкальной трансляции во всех зонах
- 5. Кнопка и LED индикатор аварийного оповещения во всех зонах
- 6. Кнопка и LED индикатор включения сигнала привлечения внимания «CHIME» во всех зонах
- 7. Кнопка электропитания
- 8. Порт USB

Позволяет подключить USB-накопитель (Флешка) с музыкальным контентом в формате (MP3), которые могут быть воспроизведены напрямую с накопителя или скопированы во внутреннюю память прибора.

- 9. Кнопка и LED индикатор отключения всех зон (в ручном режиме)
- 10. Кнопка и LED индикатор включения всех зон (в ручном режиме)
- 11. Кнопка уменьшения громкости во всех зонах
- 12. Кнопка увеличения громкости во всех зонах

#### 2.2 Задняя панель

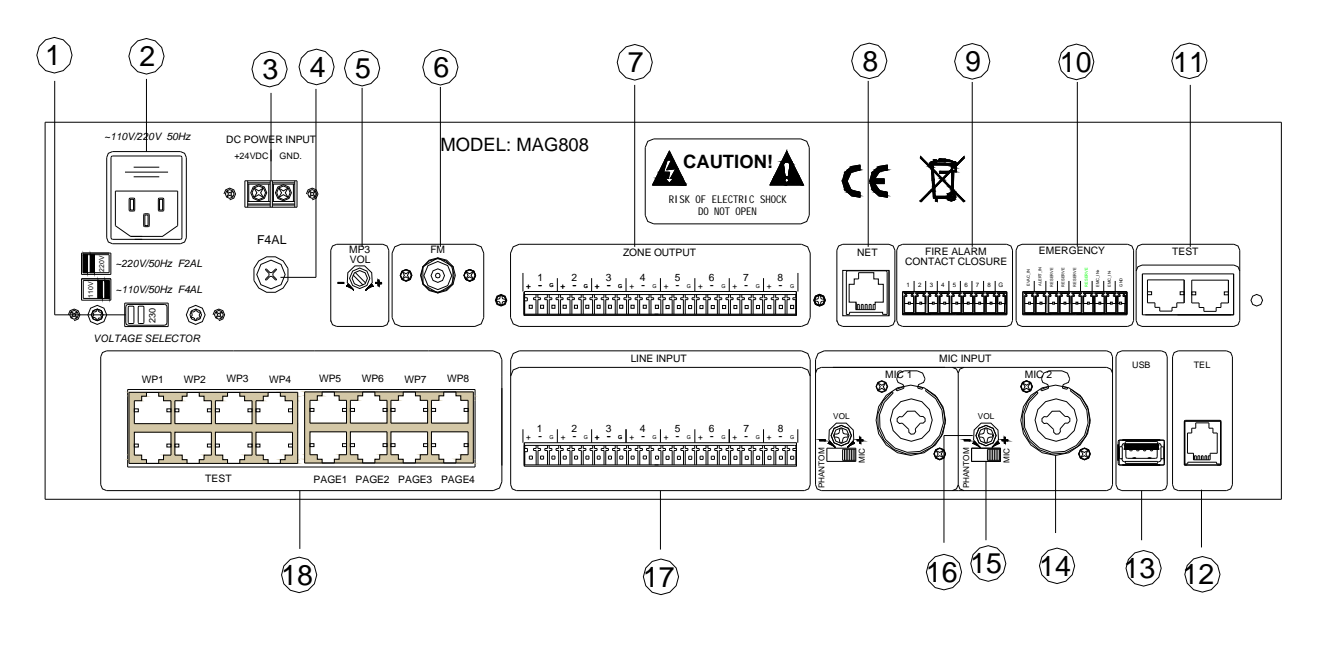

#### 1. Переключатель рабочего напряжения 110/220 В (АС)

Служит для переключения рабочего напряжения в зависимости от местного стандарта электропитания.

#### 2. Разъем электропитания (АС) и предохранитель

Служит для подключения устройства к сети переменного тока.

#### 3. Клеммы аварийного электропитания 24 В (DC)

Служит для подключения источника аварийного питания.

#### 4. Предохранитель входа аварийного питания 24 В (DC)

В случае выхода предохранителя из строя замените его предохранителем такого же типа. В случае повторного выхода из строя обратитесь в сервисный центр или к дилеру **DSPPA** для проверки оборудования на предмет внутренних неисправностей. Для замены предохранителя используйте крестовую отвёртку.

#### 5. Регулятор громкости МРЗ-проигрывателя

#### 6. Разъём для подключения FM-антенны

7. Линейные выходы

Разъемы предназначены для подключения к усилителям мощности.

#### 8. Порт Ethernet

Данный порт служит для дистанционного управления устройством через локальную сеть.

#### 9. Входы тревожных сигналов (триггеров)

Данные входы позволяют получать от внешних устройств и систем (например, системы пожарного оповещения) сигналы тревоги и соответствующим образом реагировать на них.

#### 10. Вход аварийной сигнализации

Данная контактная группа используется для получения аварийных сигналов с пульта охранно-пожарной сигнализации.

#### 11. Порты мониторинга и расширения системы

Возможность расширения системы до 32 зон

#### 12. Порт подключения телефонной линии

Используется для подключения устройства к местной телефонной линии и совершения телефонного пейджинга.

#### 13. Порт USB

Используется для обновления внутренней микропрограммы устройства.

#### 14. Микрофонный вход

Позволяет подключить к устройству микрофон в качестве одного из источников аудиосигнала.

#### 15. Переключатель фантомного питания +48В

Источник фантомного питания для подключения конденсаторных микрофонов. Будьте внимательны при обращении с данным переключателем, сверяйтесь с инструкцией к микрофону. В противном случае возможен выход микрофона из строя.

#### 16. Регулятор чувствительности микрофонного входа

17. Линейные аудиовходы

#### 18. Панель подключения внешних устройств и перспективных приборов

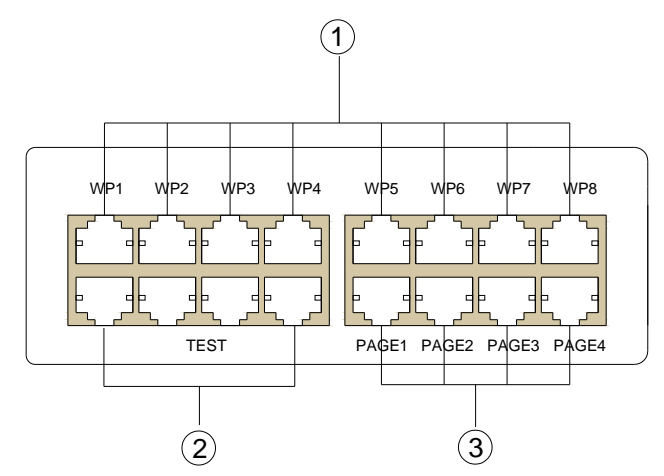

#### 1) Порты подключения контрольных панелей

Позволяют подключить до 8-ми контрольных панелей DSPPA MAG-808C или MAG-808S

#### 2) Порты подключения перспективных приборов

#### 3) Порты подключения микрофонных консолей

Позволяют подключить до 4-х микрофонных консолей DSPPA MAG-808R

# 3. ДИСТАНЦИОННОЕ УПРАВЛЕНИЕ АУДИОМАТРИЦЕЙ

## 3.1 Мобильное приложение

Управление аудиоматрицей может осуществляться дистанционно с мобильного устройства, работающего под операционной системой **Android**. Для этого необходимо, чтобы аудиоматрица и мобильное устройство находились в одной сети. Далее будет описана процедура настройки сетевых параметров **Android**-устройства:

- 1. Подключите аудиоматрицу MAG-808 к локальной сети.
- Подключите мобильное устройство к беспроводной точке доступа WI-Fi, находящейся в той же сети, что и аудиоматрица.
- Если беспроводная точка доступа не поддерживает динамическое распределение IP-адресов, необходимо настроить статический IP-адрес для мобильного устройства. Для этого в настройках сетевого подключения Android-устройства пропишите статический IP-адрес. Например, если IP-адрес аудиоматрицы 192.168.0.220, назначьте устройству IP-адрес 192.168.0.100.
- Запустите мобильное приложение, введите IP-адрес аудиоматрицы, порт подключения и нажмите кнопку [Connect].

| ψ<br>` <u><u></u><u></u><u></u><u></u><u></u></u> | 2.12K/s ♡ ¤ ♡ 佘 □ 71% 🔜 08:47 |
|---------------------------------------------------|-------------------------------|
| ← 测试_1                                            |                               |
| IPv4地址                                            | 192.168.0.100                 |
| IPv6地址                                            | fe80::56dc:1dff:fe1c:1948     |
| 代理设置                                              |                               |
| 静态IP                                              |                               |
| IP地址 192.168.0.10                                 | 00 🛞                          |
| 网关 192.168.0.1                                    | 8                             |
| 网络前缀长度 24                                         | 8                             |
| DNS 1 192.168.0.1                                 | $\otimes$                     |
| DNS 2 8.8.8.8                                     | $\otimes$                     |
| <b>手动设置代理</b><br>浏览器会使用 HTTP 代理,1<br>用。           | 旦其他应用可能不会使                    |
|                                                   |                               |
| ⊘×<br>断开网络                                        | ()<br>()<br>忽略网络              |

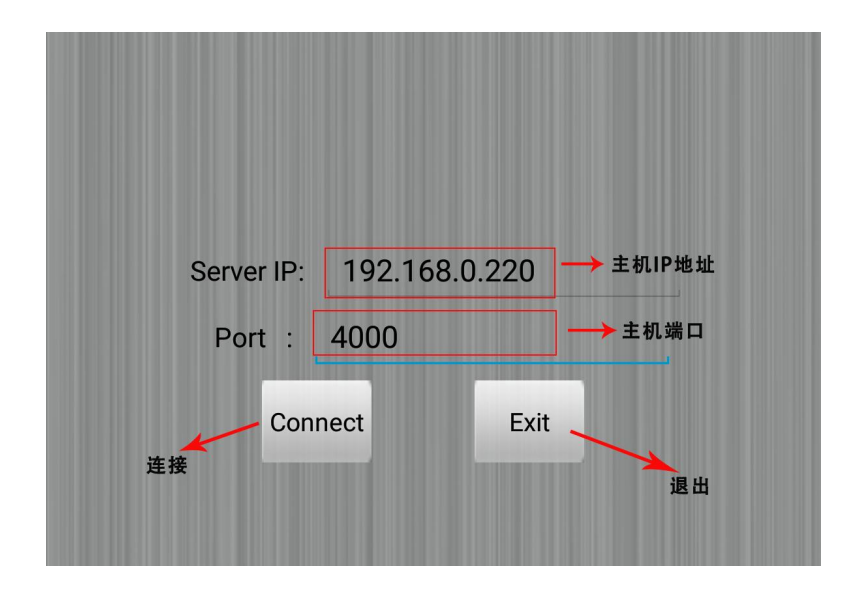

#### 3.2 Приложение для ПК

Вы также можете управлять аудиоматрицей, используя специализированное ПО для персонального компьютера (ПК), работающего под операционной системой **Windows**. Для этого необходимо, чтобы аудиоматрица и ПК находились в одной сети. Далее будет описана процедура настройки сетевых параметров ПК.

- 1. Подключите аудиоматрицу MAG-808 к локальной сети.
- 2. Подключите ПК к той же локальной сети, что и аудиоматрица.
- Если сетевой маршрутизатор не поддерживает динамическое распределение IP-адресов, необходимо настроить статический IP-адрес для ПК. Для этого в настройках сетевого подключения ПК пропишите статический IP-адрес. Например, Если IP-адрес аудиоматрицы 192.168.0.220, назначьте ПК IP-адрес 192.168.0.10.

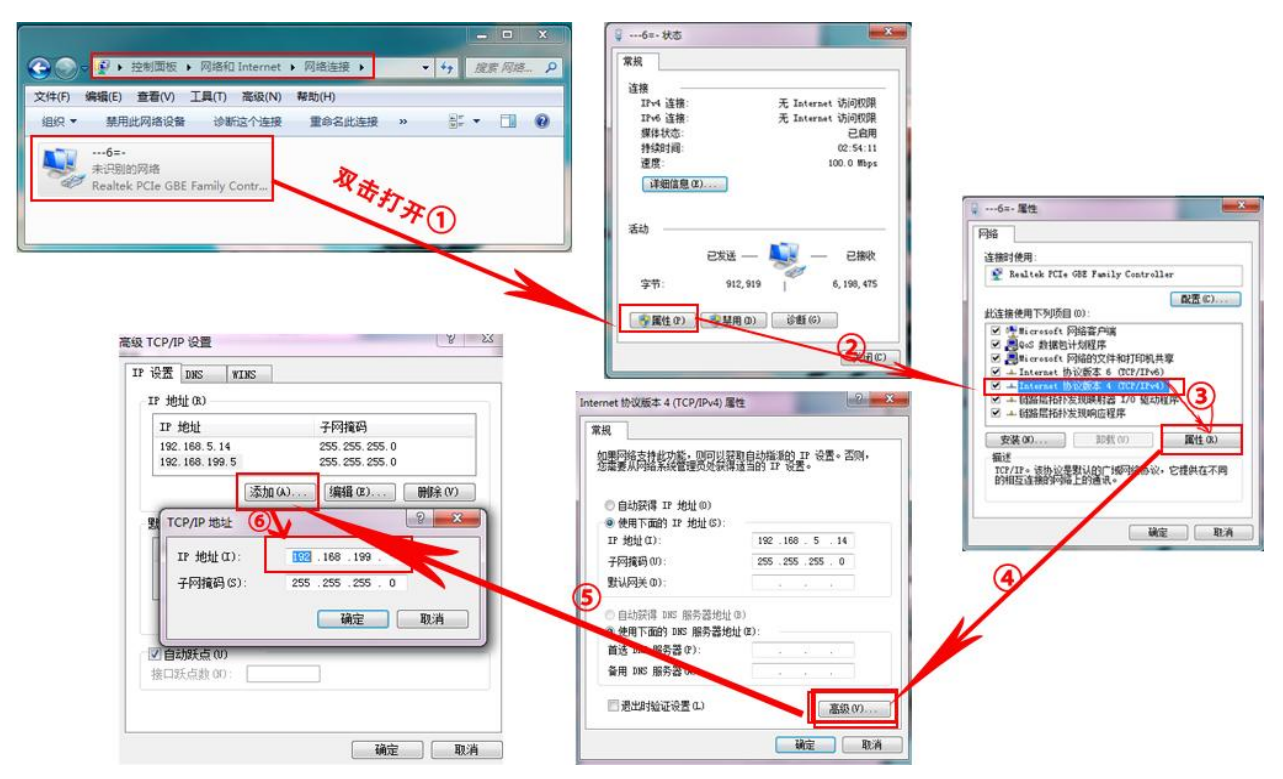

4. Запустите приложение, введите IP-адрес аудиоматрицы, порт подключения и нажмите кнопку [Connect].

|            | NETWORK SETTINGS           |
|------------|----------------------------|
| IP Adress: | <b>192</b> . 168 . 0 . 220 |
| Port:      | 4000                       |
|            | Connect                    |
|            |                            |
|            |                            |
|            |                            |

# 4 УПРАВЛЕНИЕ И НАСТРОЙКА АУДИОМАТРИЦЫ

## 4.1 Интерфейс аудиоматрицы

# 4.1.1 Главный интерфейс (Zone)

После включения питания произойдёт загрузка внутренней микропрограммы устройства, и на дисплее отобразится главный интерфейс:

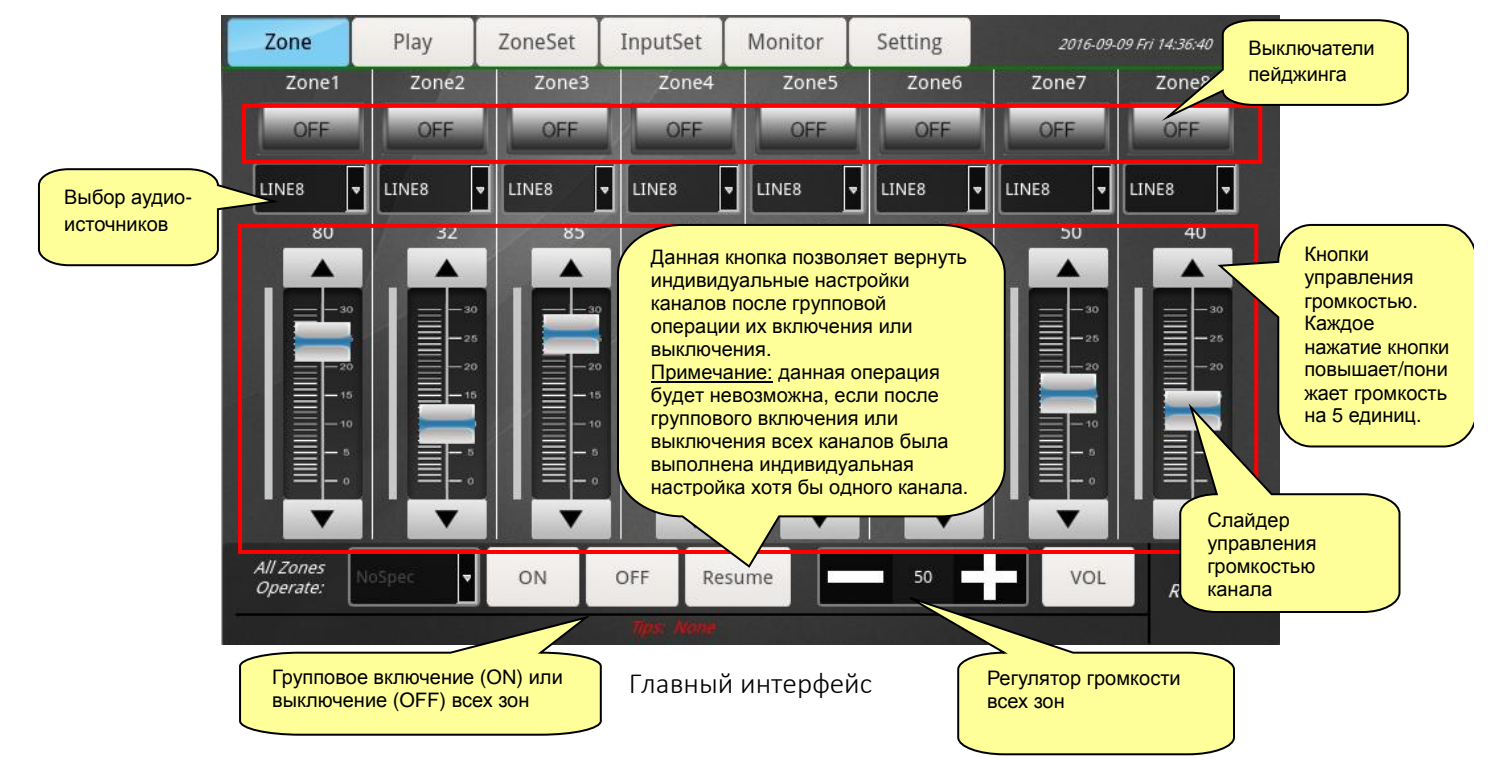

# 4.1.2 MP3-проигрыватель и FM тюнер

Интерфейс проигрывателя разделён на два окна: левое — МРЗ-проигрыватель, правое — FM-радио.

- МРЗ- проигрыватель позволяет просматривать содержимое внутренней памяти и внешнего USB-накопителя, управлять воспроизведением аудиофайлов, а также режимом воспроизведения.
- **FM-радио** имеет функцию поиска радиостанций с возможностью их сохранения в памяти устройства.

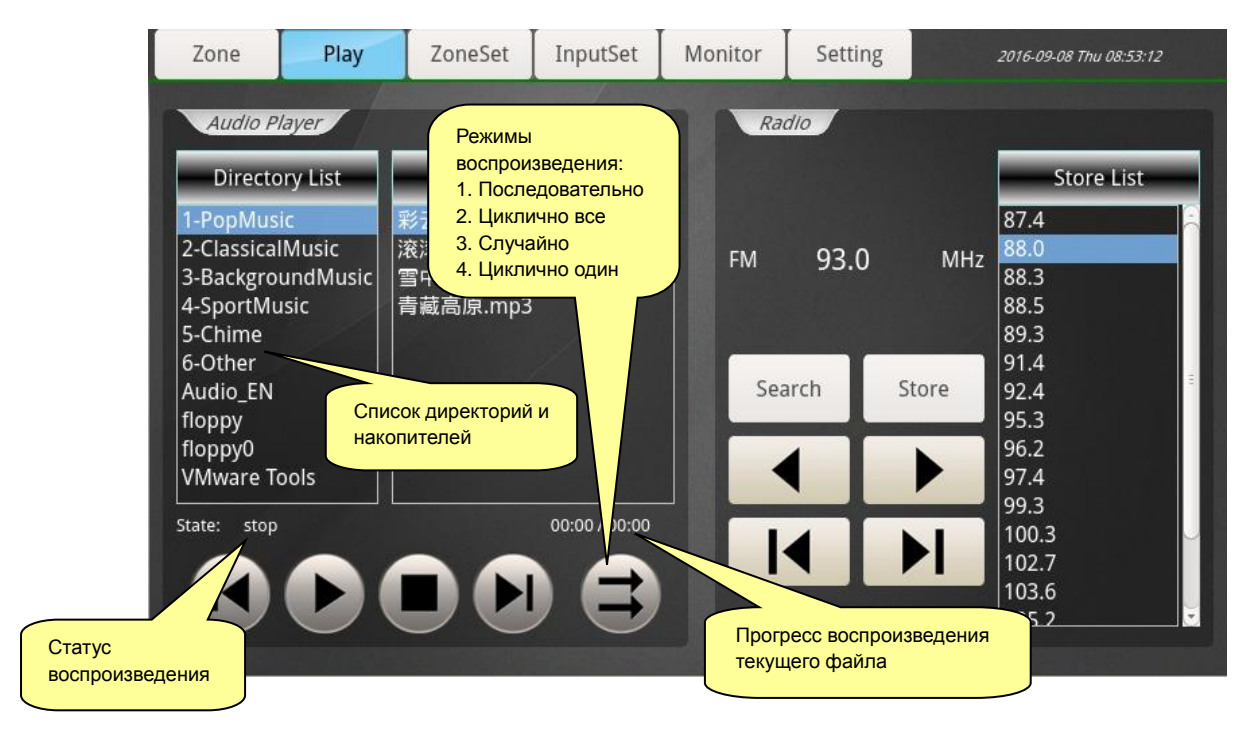

MP3-проигрыватель и FM-радио

# 4.1.3 Эквалайзер зон вещания (ZoneSet)

Данный интерфейс позволяет изменять частотные характеристики каждой зоны индивидуально. Включение/выключение эквалайзера выполняется кнопкой [ON/OFF].

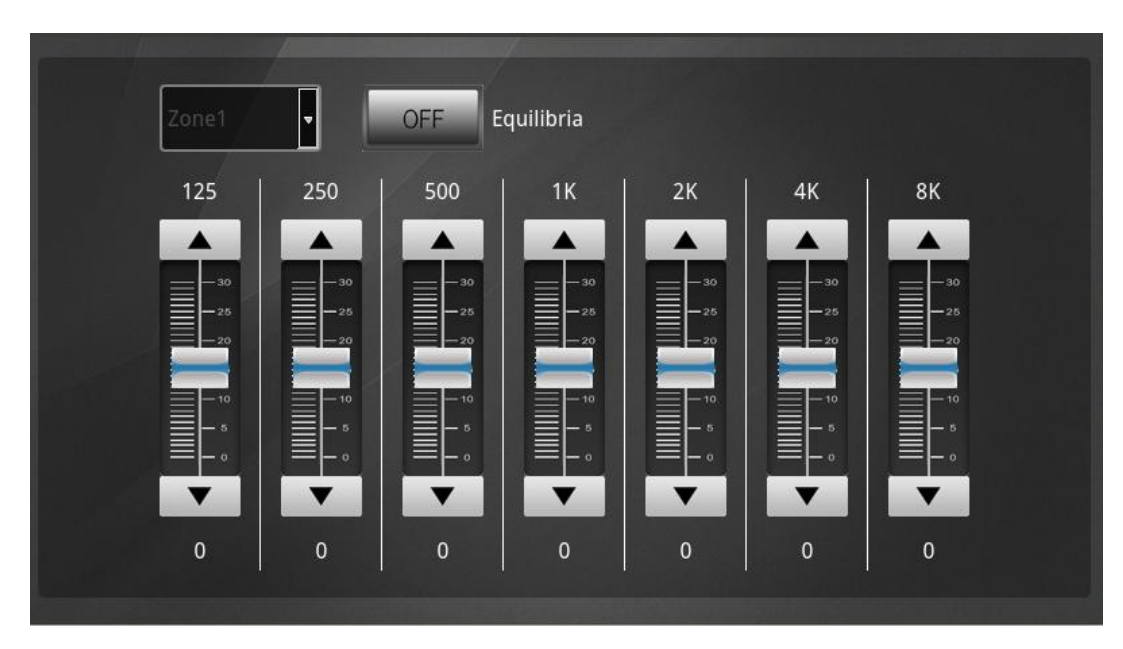

Эквалайзер зон вещания

## 4.1.4 Эквалайзер источников сигнала (InputSet)

Данный интерфейс позволяет изменять частотные характеристики и громкость каждого источника сигнала индивидуально. Включение/выключение эквалайзера выполняется кнопкой [ON/OFF].

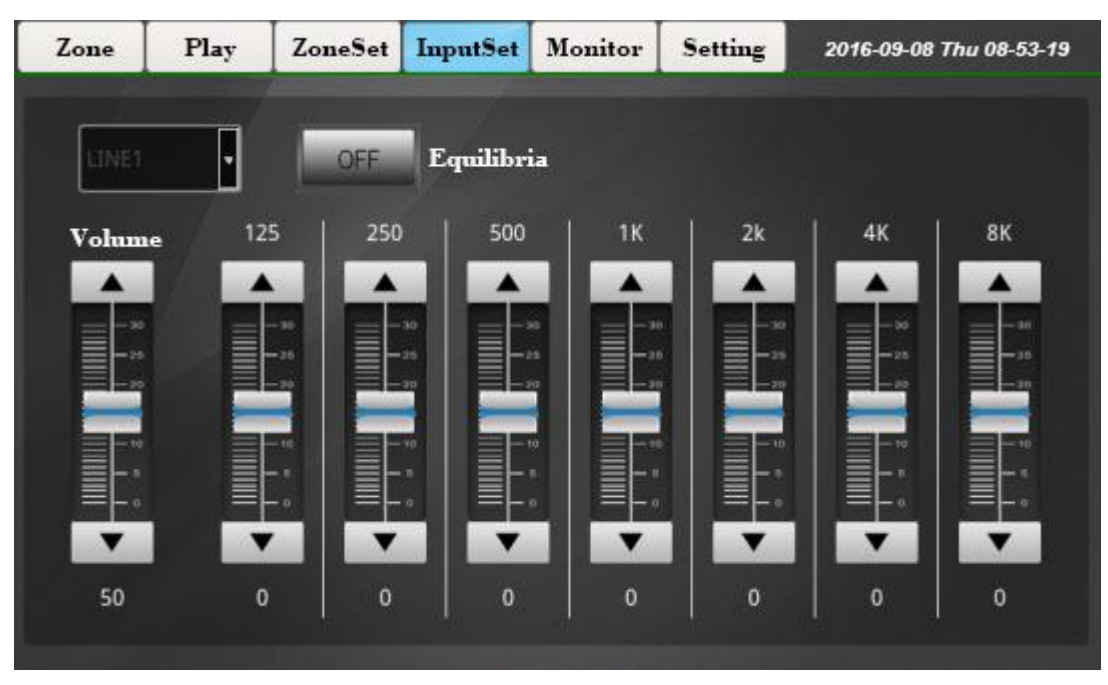

Эквалайзер источников сигнала

# 4.1.5 Мониторинг зон вещания (Monitor)

Данный интерфейс позволяет вывести на контрольные аудиосистемы сигнал одной из зон. Единовременно возможно контролировать только одну зону. Кнопка контролируемой в настоящее время зоны подсвечивается голубым. Выключение мониторинга выполняется кнопкой [Cancel]. Под кнопкой [Cancel] расположен регулятор громкости мониторного выхода.

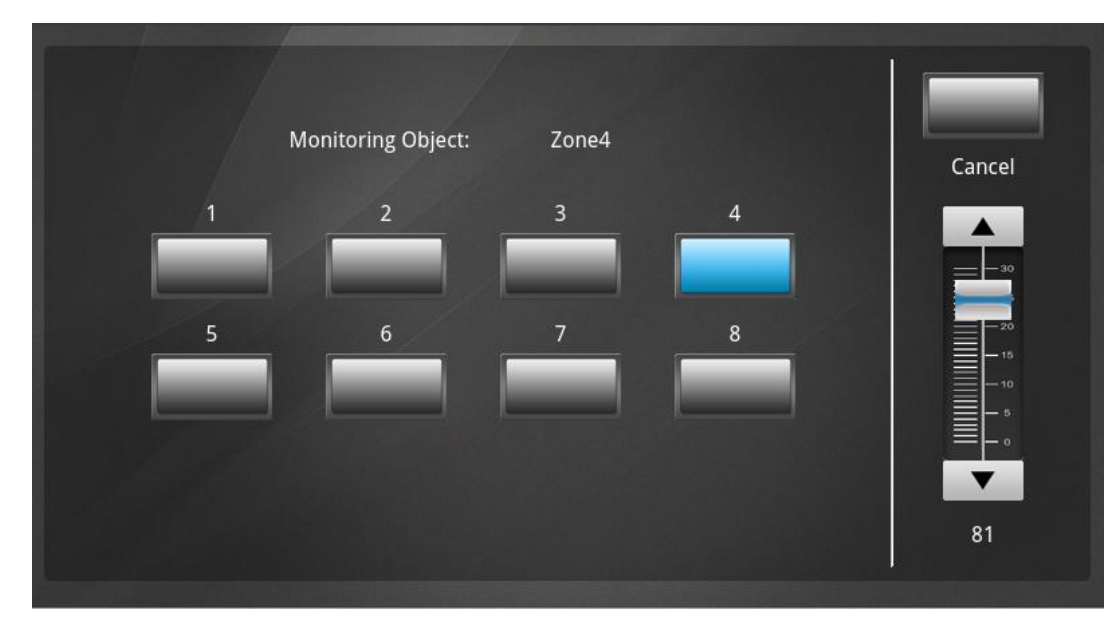

Мониторинг зон вещания

#### 4.1.6 Системные настройки (Setting)

Данный интерфейс открывает доступ к системным настройкам устройства. Перед выполнением таких операций, как воспроизведение музыкальных программ или радиовещание, настоятельно рекомендуется выполнить все настройки, которые предлагает данный интерфейс.

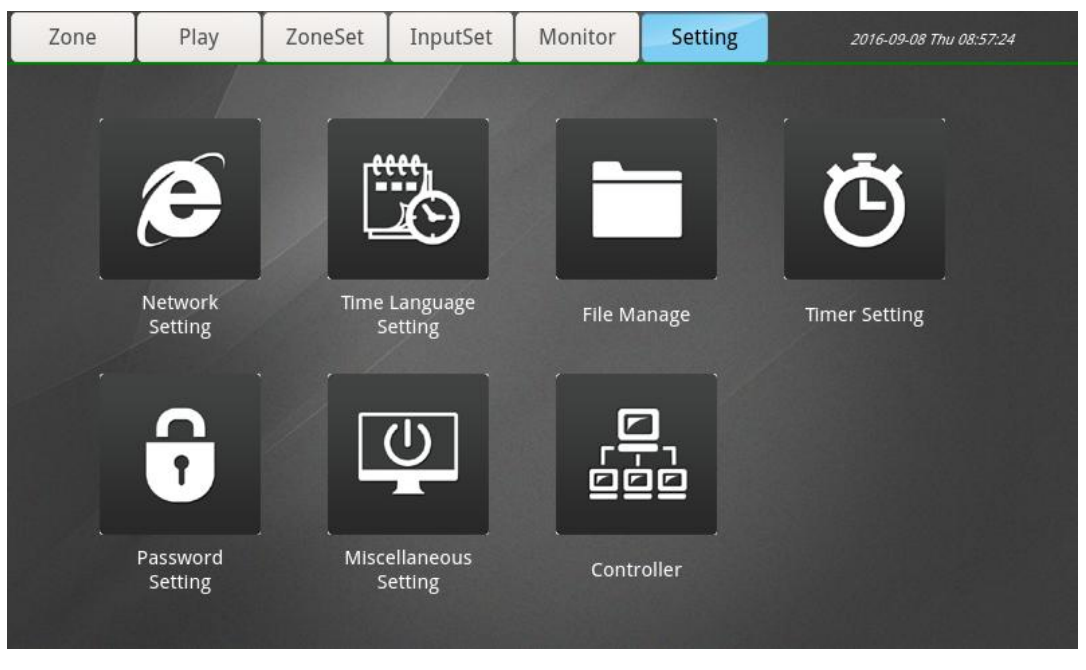

Системные настройки аудиоматрицы

## а) Сетевые настройки (Network Setting)

При подключении устройства к локальной сети для его корректной работы необходимо выставить такие сетевые параметры, как IP-адрес (IP), маска подсети (Subnet mask) и основной шлюз (Gateway). В случае сомнений обратитесь к системному администратору вашей локальной сети. Текущие сетевые настройки отображаются в поле "Current Network Info". Для вступления изменений в силу нажмите кнопку [OK] и перезапустите устройство.

| Network Set | ting    |        |          | 1   |    | -  |   |       |  |
|-------------|---------|--------|----------|-----|----|----|---|-------|--|
| IP 1        | 92      | 168    | 0        | 147 | 1  | 1  | 2 | 3     |  |
| Subnet      |         | 255    | 255      |     | 4  | 4  | 5 | 6     |  |
| Mask        |         | 255    | 233      |     | 7  | 7  | 8 | 9     |  |
| Gateway 1   | 92      | 168    | 0        | . 1 | DI | EL | 0 | ОК    |  |
| Current Net | vork In | fo     |          |     |    |    | 1 |       |  |
|             | IP:     | 192.16 | 58.0.147 |     |    |    |   |       |  |
| Subnet I    | Mask:   | 255.25 | 5.255.0  |     |    |    |   | Close |  |
| Gate        | eway:   | 192.16 | 58.0.1   |     |    |    |   |       |  |
|             |         |        |          |     |    |    |   |       |  |

Сетевые настройки

#### b) Настройки даты, времени и языка интерфейса (Time Language Setting)

- Для корректного воспроизведения программ вещания по запрограммированным временным точкам необходимо настроить правильное системное время (Time:) и дату (Date:). Рекомендуется устанавливать время с точностью до секунды. Для сохранения изменений нажмите кнопку [Set].
- Поле "Language Setting" позволяет выбрать язык интерфейса: английский (English) или китайский (Chinese). Для сохранения изменений нажмите кнопку [Set].
- Для возврата в меню системных настроек нажмите кнопку [Close].

| Date And Time   | Setting     |        |        |       |
|-----------------|-------------|--------|--------|-------|
|                 | Year        | Month  | Day    |       |
| Date:           | 2016        | 08     | 16     |       |
|                 | Hour        | Minute | Second | Set   |
| Time:           | 15          | 24     |        |       |
| Language Settin | Ig          |        |        |       |
| Select langua   | ge: English | ·      | Set    | Close |
|                 |             |        |        |       |

Настройки даты, времени и языка интерфейса

## с) Управление файлами (File Manage)

Данный интерфейс позволяет скопировать аудиофайлы с подключённого **USB**-накопителя во внутреннюю память устройства, и наоборот. Также здесь вы можете удалить выбранные файлы.

- Для копирования файлов с USB-накопителя во внутреннюю память необходимо выделить их в правом окошке, нажать кнопку [<==] и [Copy].
- Для копирования файлов из внутренней памяти на USB-накопитель необходимо выделить их в левом окошке, нажать кнопку [==>] и [Copy].
- Для выбора всех файлов в текущей папке используйте опцию [Select all].
- Для удаления выбранных файлов используйте кнопку [Delete].
- Кнопка [Enter] используется для перехода в выделенную папку.
- Кнопка [Back] позволяет вернуться в предыдущую директорию.
- Для возврата в меню системных настроек нажмите кнопку [Close].

| Local Disk                                                                                | Available/Total :                           | 0/0 M               |               | U-Disk                                            | /                                  |               |
|-------------------------------------------------------------------------------------------|---------------------------------------------|---------------------|---------------|---------------------------------------------------|------------------------------------|---------------|
| Director List                                                                             | File L                                      | list                |               | Direc                                             | tor And File                       | List          |
| 1-PopMusic<br>2-ClassicalMusic<br>3-BackgroundMusic<br>4-SportMusic<br>5-Chime<br>6-Other | 彩云追月.MP3<br>滚滚红尘.mp3<br>雪中莲.mp3<br>青藏高原.mp3 |                     | ==>           | ा Audio_<br>floppy<br>U VMwar<br>彩云追月.M<br>青藏高原.n | EN<br>0<br>re Tools<br>/IP3<br>np3 |               |
|                                                                                           | Select all                                  | Size: 0 M<br>Delete | Copy<br>Close | Select a                                          | II Size<br>Back                    | o M<br>Delete |

Управление файлами

# d) Программа вещания (Timer Setting)

Данный интерфейс позволяет создать программу еженедельного вещания по временным точкам. Для создания временной точки нажмите кнопку [Create], определите время начала (Start time) и конца вещания (Stop time), дни недели (под полем Stop time), зоны вещания (Zone) и источники сигнала для них (Input). После выполнения всех настроек сохраните временную точку кнопкой [Save].

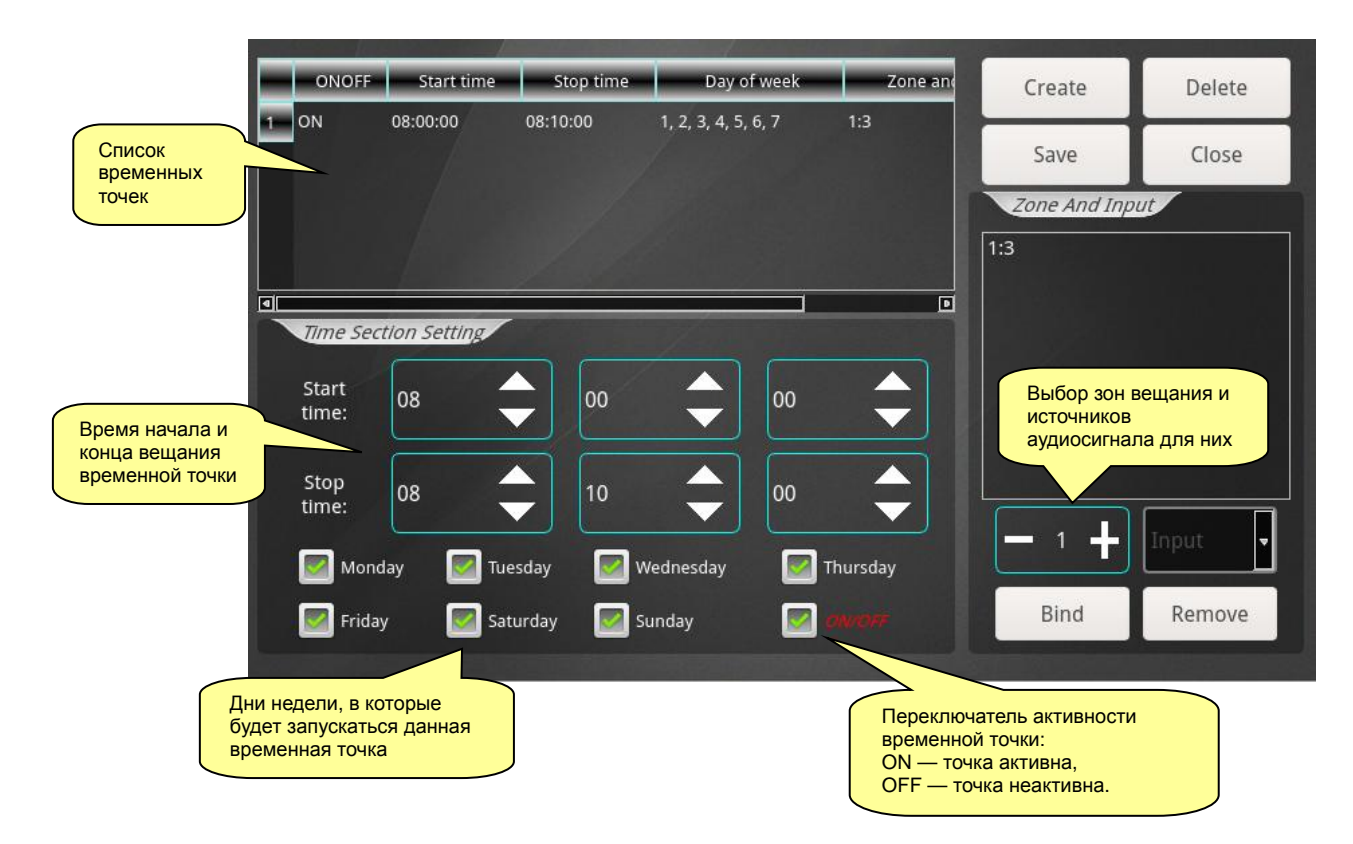

Программирование недельной программы вещания

## e) Защита телефонного пейджинга паролем (Password Setting)

Пароль используется при совершении телефонного пейджинга. При поступлении телефонного звонка на устройство абоненту необходимо будет ввести пароль, состоящий из **4**-х цифр. При корректном вводе пароля абонент сможет выполнить голосовое сообщение во все зоны сразу.

|          |      | 1   | 2     | 3  |
|----------|------|-----|-------|----|
| TEL Code | 1234 | 4   | 5     | 6  |
| TEE COUC | 1254 | 7   | 8     | 9  |
|          |      | DEL | 0     | ОК |
|          |      |     |       |    |
|          |      |     | Close |    |

Установка пароля для телефонного пейджинга

# f) Прочие настройки (Miscellaneous Setting)

Здесь вы можете выбрать источник фоновой музыки для кнопки [BGM] и источник аудиосигнала для кнопки [PAGE ALL] на лицевой панели устройства.

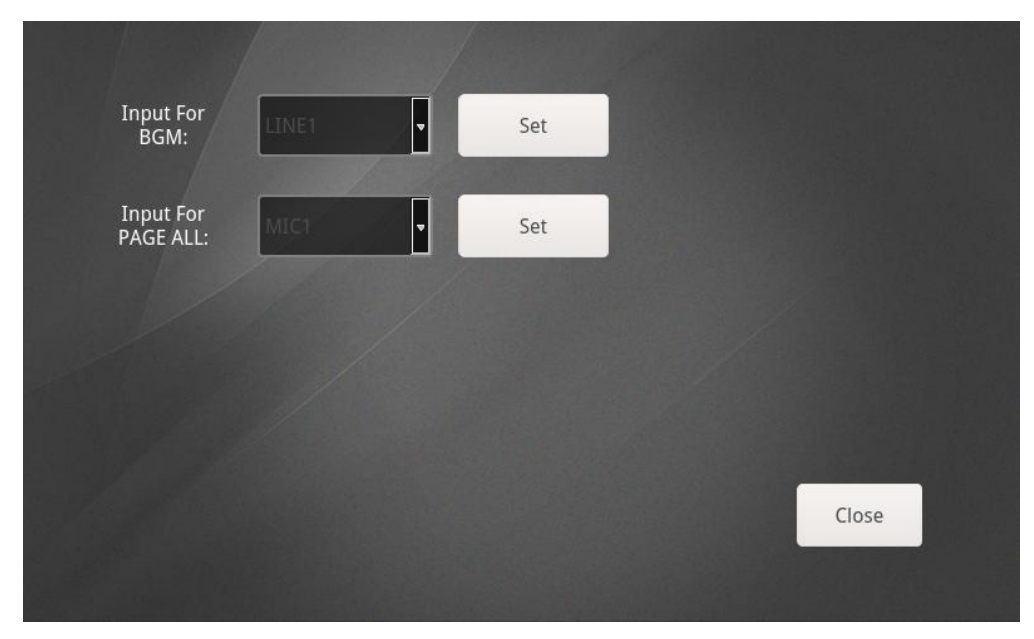

Прочие настройки

## g) Сведения о подключённых контрольных панелях (Controller)

Данный интерфейс предоставляет информацию о подключённых к аудиоматрице контрольных панелях.

- ID уникальный идентификационный номер контрольной панели
- Priority приоритет контрольной панели
- Device Info информация о контрольной панели, включая IP-адрес
- Control Zones зоны, доступные для управления с данной панели

|   | ID       | Priority | Device Info             | Control Zones |
|---|----------|----------|-------------------------|---------------|
| 1 | 03000041 | 3.0      | 192.168.0.147:4000/0000 | 1, 16         |
|   |          |          |                         |               |
|   |          |          |                         |               |
|   |          |          |                         |               |
|   |          |          |                         |               |
|   |          |          |                         |               |
|   |          |          |                         |               |
|   |          |          |                         |               |
|   |          |          |                         |               |
|   |          |          |                         |               |
|   |          |          |                         |               |
|   |          |          |                         |               |
|   |          |          |                         | Close         |

Сведения о подключённых контрольных панелях

# 4.2 Интерфейс мобильного приложения

# 4.2.1 Главный интерфейс (Zone)

После подключения к аудиоматрице на дисплее вашего мобильного устройства откроется следующий интерфейс:

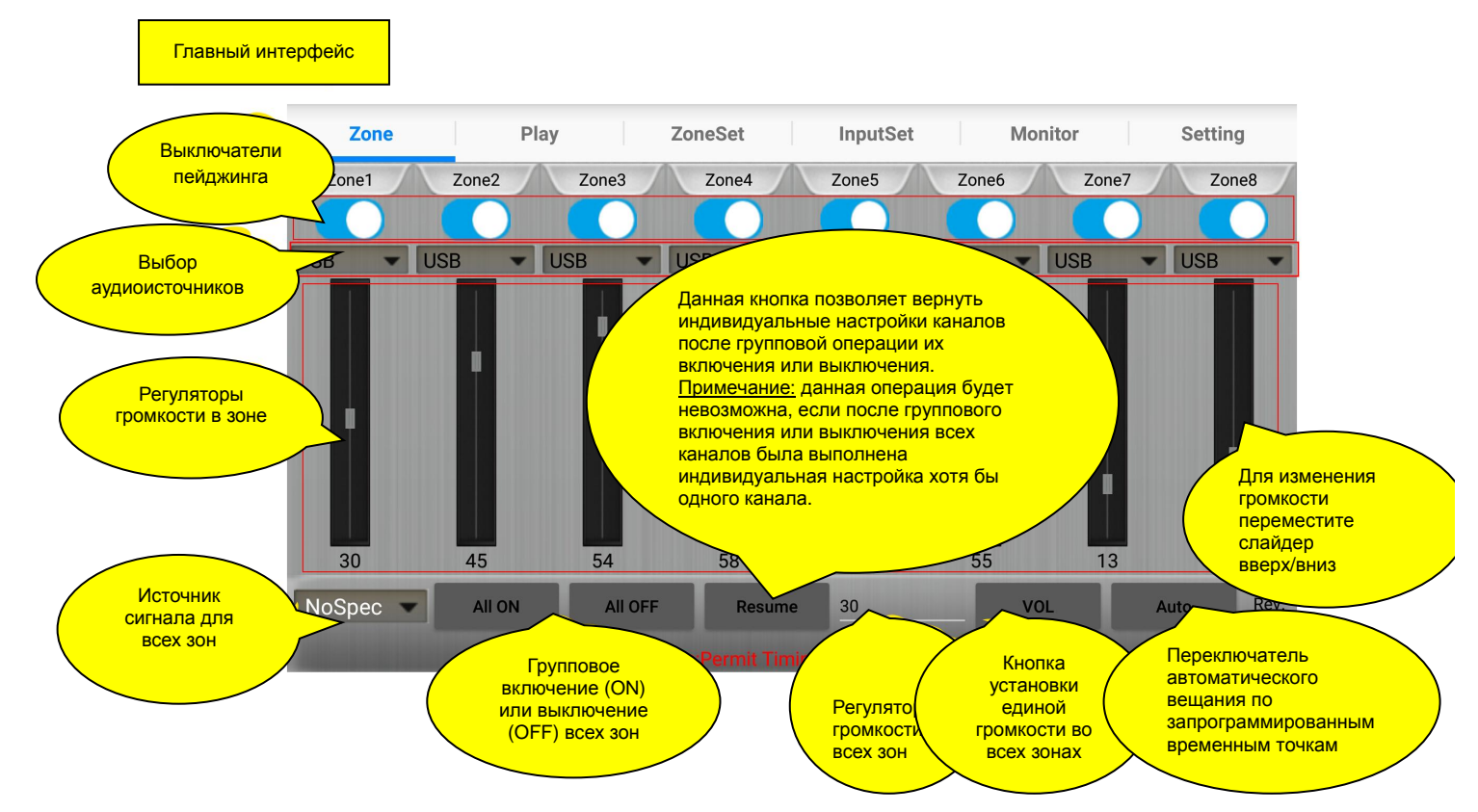

Главный интерфейс мобильного приложения

# 4.2.2 МРЗ-проигрыватель и радио (Play)

Интерфейс проигрывателя подобен тому, что отображается на дисплее аудиоматрицы. Он также разделён на два окна: левое — MP3-проигрыватель, правое — FM-радио.

- МРЗ- проигрыватель позволяет просматривать содержимое внутренней памяти и внешнего USB-накопителя, управлять воспроизведением аудиофайлов, а также режимом воспроизведения.
- **FM-радио** имеет функцию поиска радиостанций с возможностью их сохранения в памяти устройства.

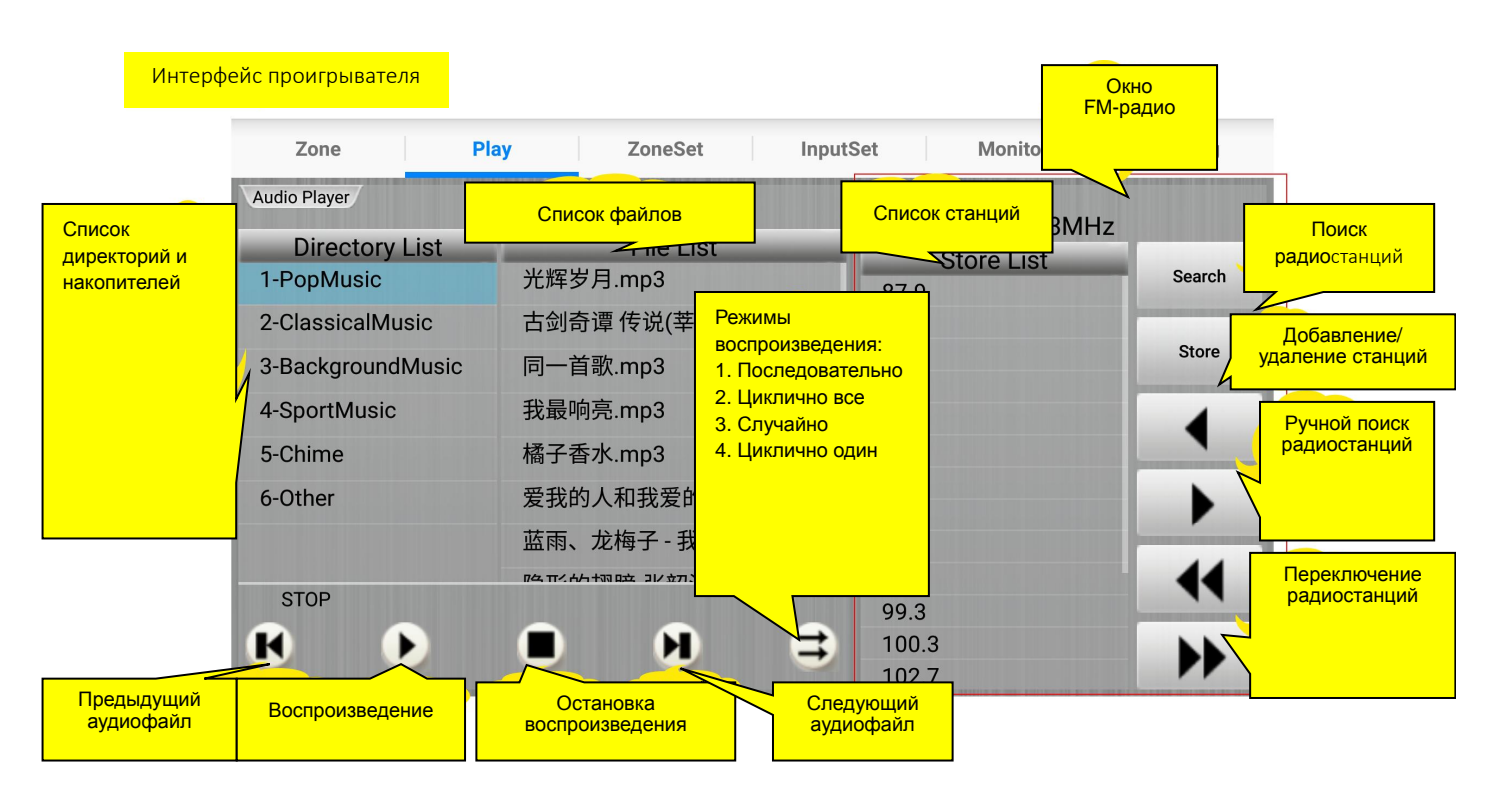

#### MP3-проигрыватель и FM-радио

# 4.2.3 Эквалайзер зон вещания (ZoneSet)

Данный интерфейс позволяет изменять частотные характеристики каждой зоны индивидуально. Включение/выключение эквалайзера выполняется кнопкой [ON/OFF].

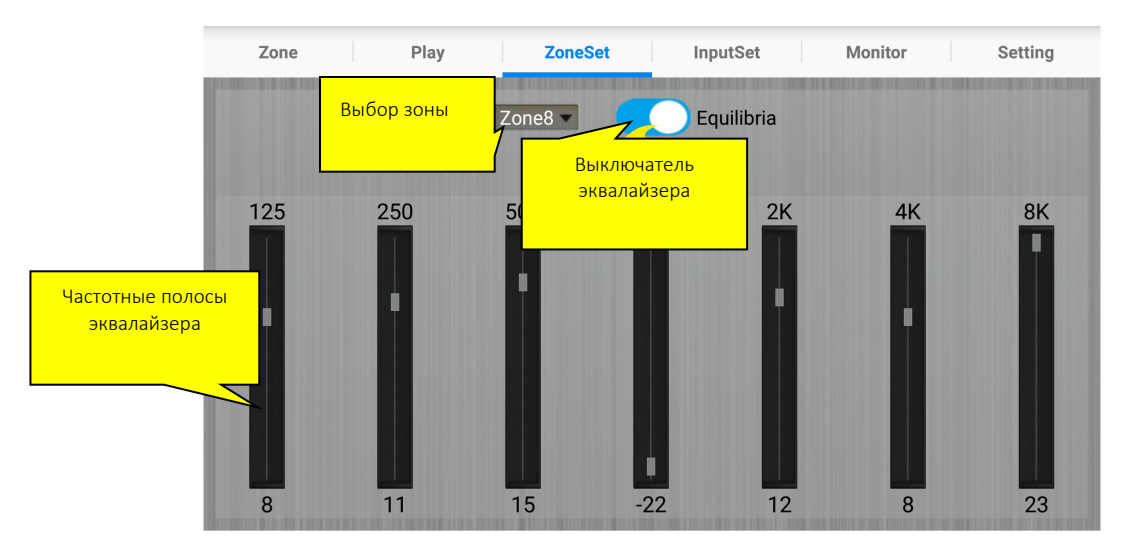

#### Эквалайзер зон вещания

#### 4.2.4 Эквалайзер источников сигнала (InputSet)

Данный интерфейс позволяет изменять частотные характеристики и громкость каждого источника сигнала индивидуально. Включение/выключение эквалайзера выполняется кнопкой [ON/OFF].

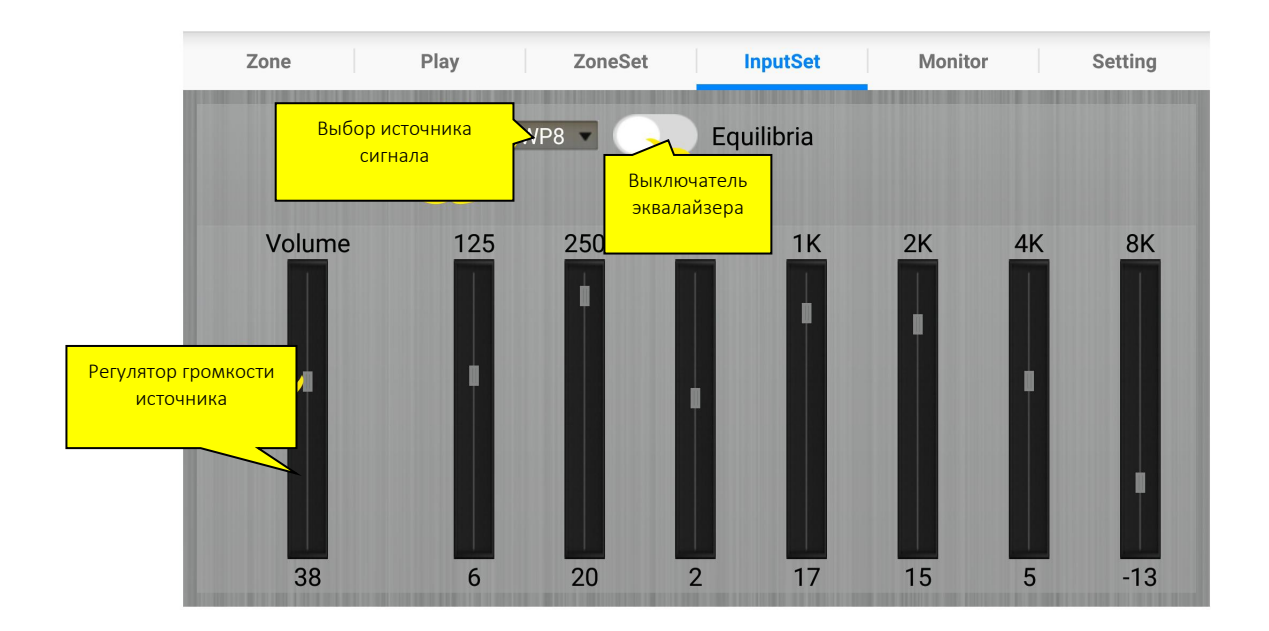

Эквалайзер источников сигнала

#### 4.2.5 Мониторинг зон вещания (Monitor)

Данный интерфейс позволяет прослушать текущее вещание в одной из зон. Единовременно можно прослушать только одну зону. Кнопка прослушиваемой зоны подсвечивается голубым. Выключение мониторинга выполняется кнопкой [Cancel]. Под кнопкой [Cancel] расположен регулятор громкости мониторного выхода.

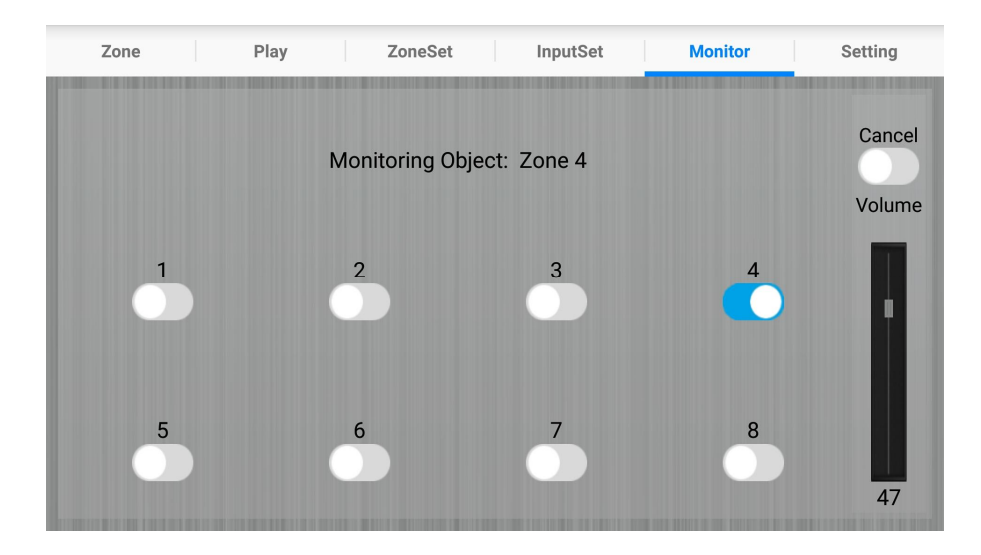

Мониторинг зон вещания

## 4.2.6 Системные настройки (Setting)

Данный интерфейс открывает доступ к некоторым системным настройкам аудиоматрицы.

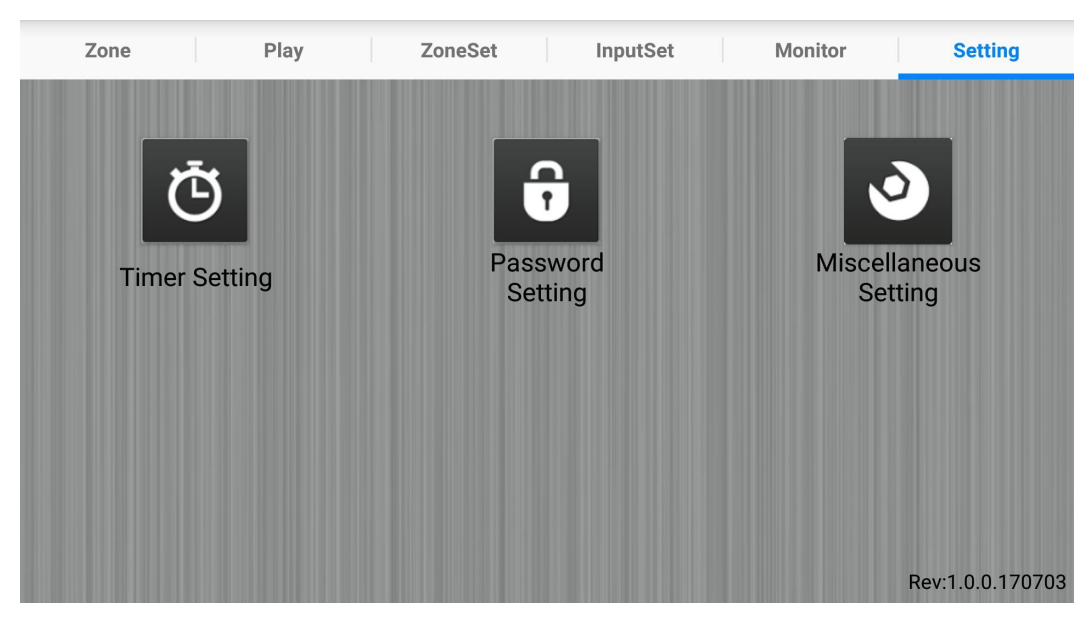

Системные настройки аудиоматрицы

## a) Программа вещания (Timer Setting)

Данный интерфейс позволяет создать программу еженедельного вещания по временным точкам. Для создания временной точки нажмите кнопку [Create], определите время начала и конца вещания кнопкой [Time], дни недели, зоны вещания кнопкой [Zone] и источники сигнала для них кнопкой [Media].

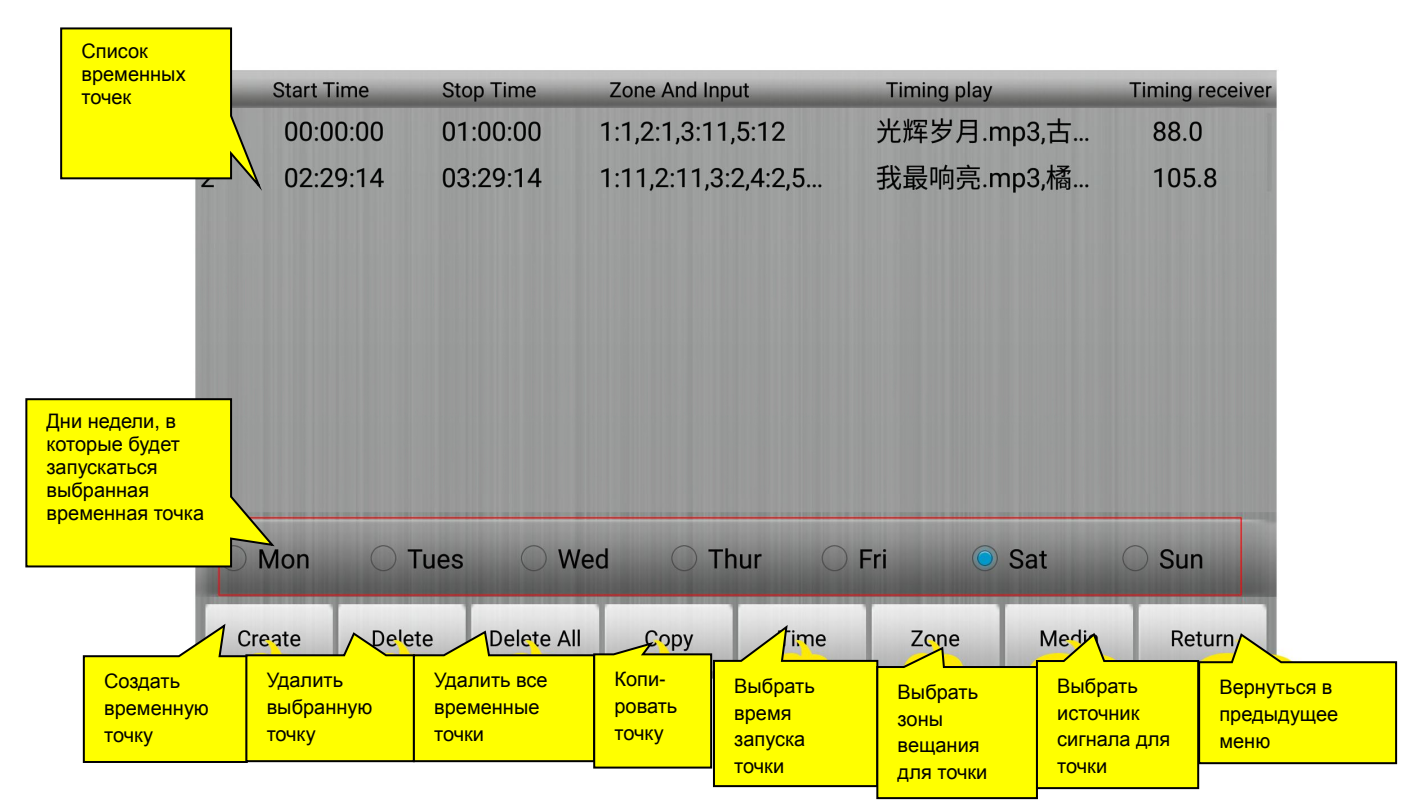

Программирование недельной программы вещания

## b) Защита телефонного пейджинга паролем (Password Setting)

Пароль используется при совершении телефонного пейджинга. При поступлении телефонного звонка на аудиоматрицу абоненту необходимо будет ввести пароль, состоящий из **4**-х цифр. При корректном вводе пароля абонент сможет выполнить голосовое сообщение <mark>во всех зонах сразу</mark>.

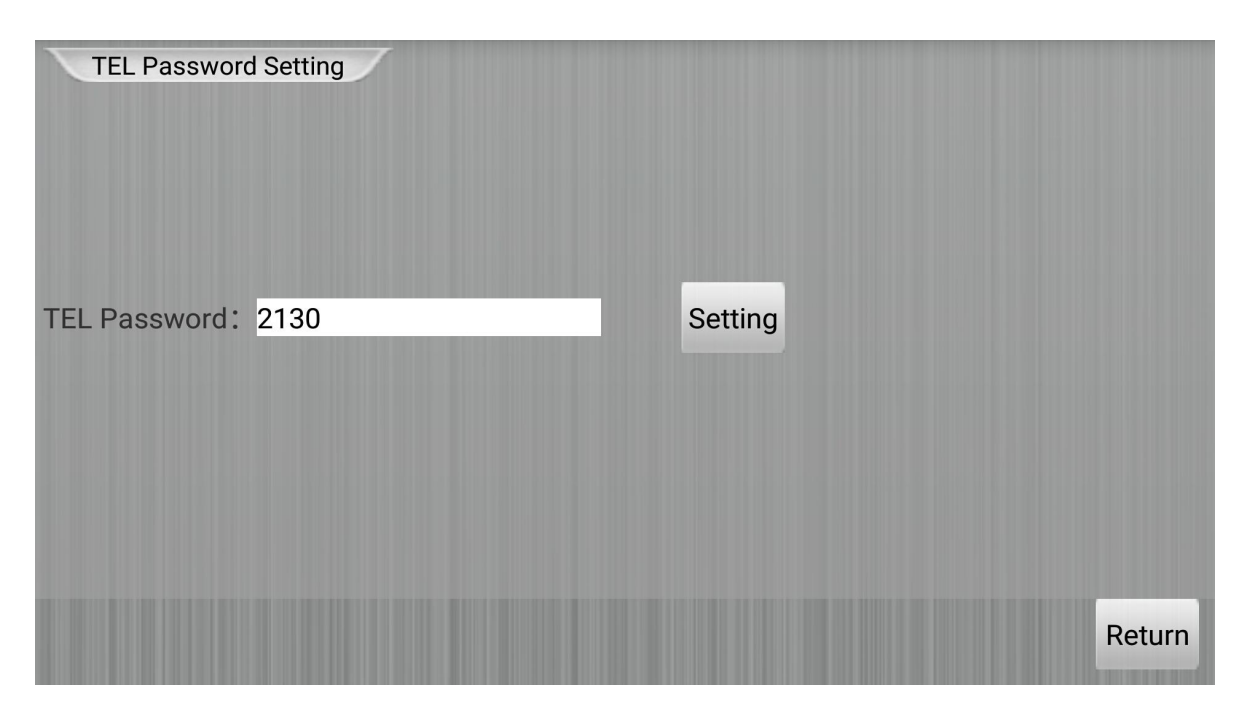

Установка пароля для телефонного пейджинга

## с) Прочие настройки (Miscellaneous Setting)

Здесь вы можете выбрать источник фоновой музыки для кнопки [BGM], источник аудиосигнала для кнопки [PAGE ALL] на лицевой панели устройства, громкость различных источников сигнала (Other Input Volume Set) и приоритет между телефонным пейджингом (TEL) и пейджингом с микрофонных консолей (PAGE).

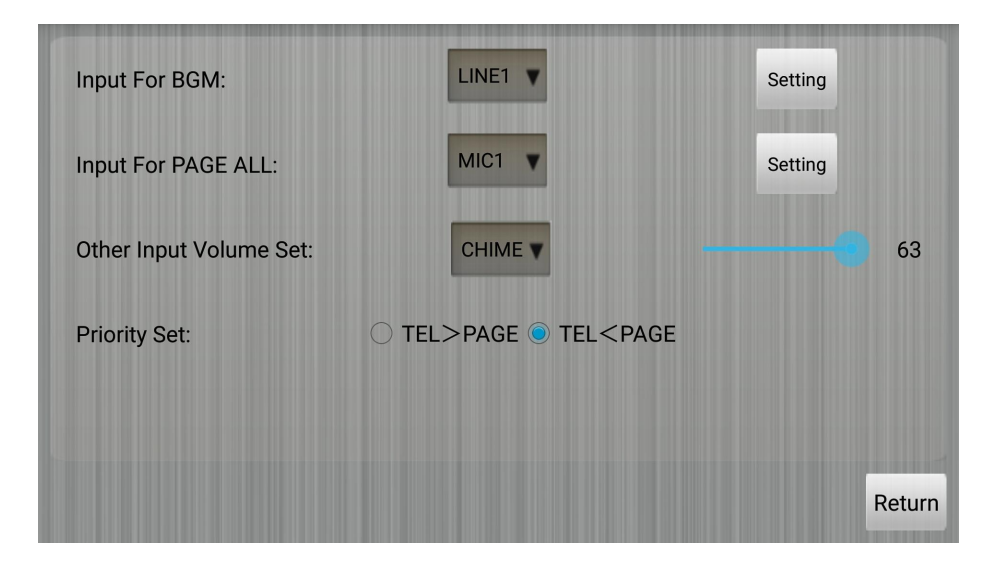

Прочие настройки

# 4.3 Интерфейс приложения для ПК

# 4.3.1 Главный интерфейс (Zone)

После подключения к аудиоматрице на дисплее вашего ПК откроется следующий интерфейс:

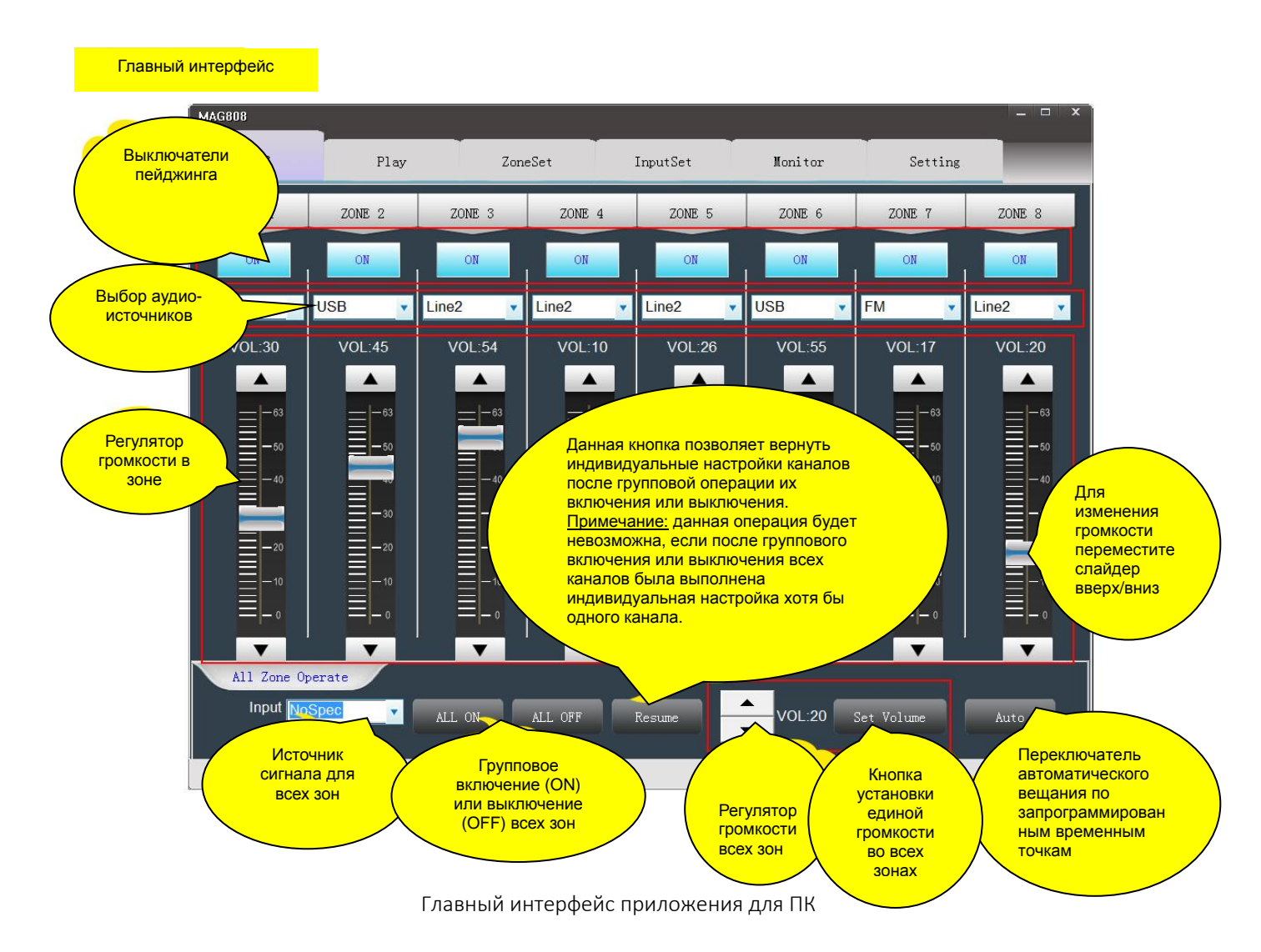

# 4.3.2 МРЗ-проигрыватель и радио (Play)

Интерфейс проигрывателя подобен тому, что отображается на дисплее аудиоматрицы. Он также разделён на два окна: левое — MP3-проигрыватель, правое — FM-радио.

- МРЗ- проигрыватель позволяет просматривать содержимое внутренней памяти и внешнего USB-накопителя, управлять воспроизведением аудиофайлов, а также режимом воспроизведения.
- **FM-радио** имеет функцию поиска радиостанций с возможностью их сохранения в памяти устройства.

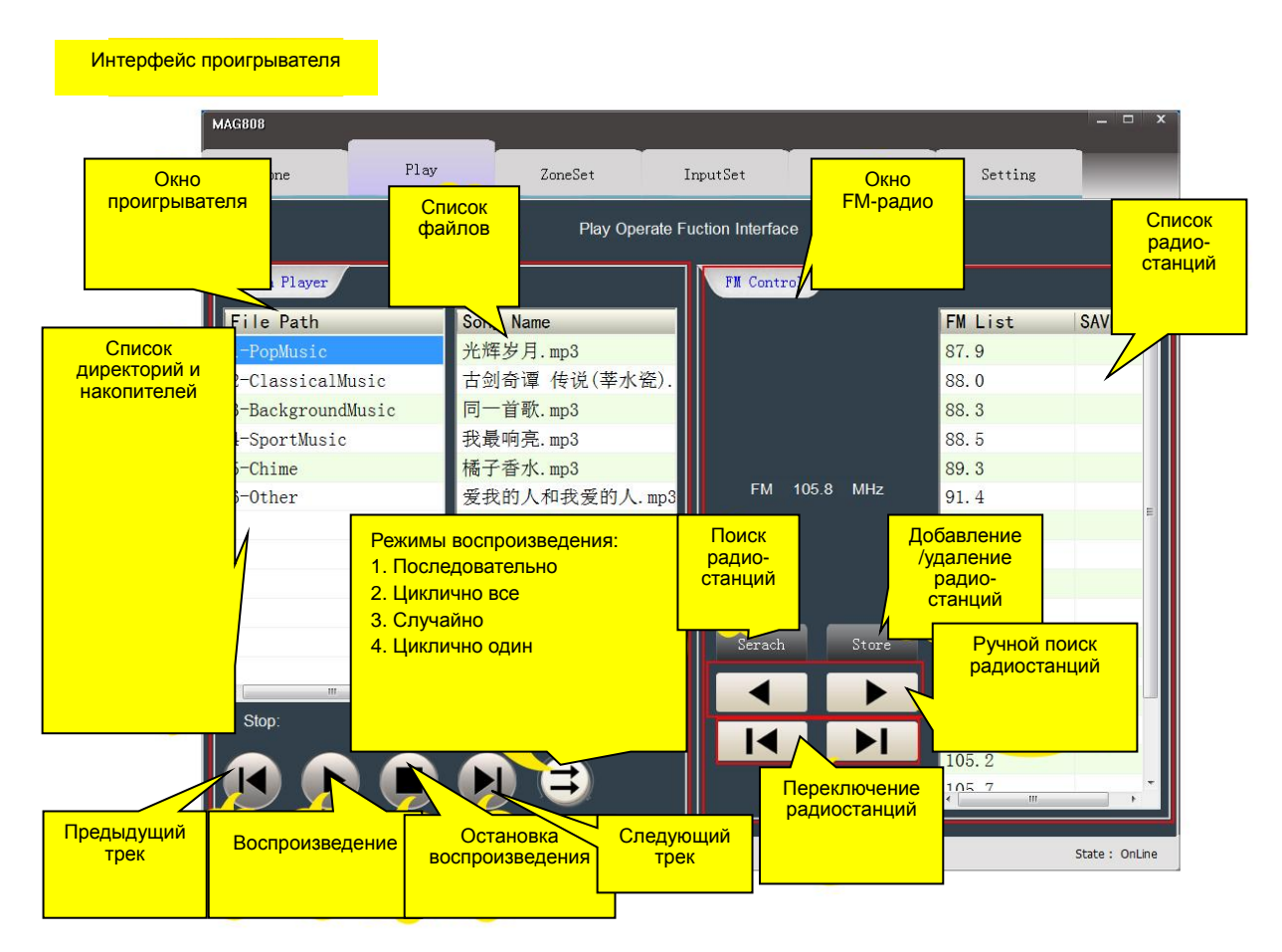

#### MP3-проигрыватель и FM-радио

#### 4.3.3 Эквалайзер зон вещания (ZoneSet)

Данный интерфейс позволяет изменять частотные характеристики каждой зоны индивидуально. Включение/выключение эквалайзера выполняется кнопкой [ON/OFF].

| MAG808                 |                                         |                  | _                       |         |         |      |         | _ 🗆 X         |
|------------------------|-----------------------------------------|------------------|-------------------------|---------|---------|------|---------|---------------|
| Zone                   | Play                                    | ZoneSet          | I                       | nputSet | Monitor |      | Setting |               |
| Zone Setti<br>Zone Out | Выбор<br>зоны<br>Put <mark>ZONE8</mark> | Выключ<br>эквала | атель<br>йзера<br>brium | ]       |         |      |         |               |
|                        | 125Hz<br>4<br>6<br>6<br>6               | 250Hz            | 500Hz                   | 1KHz    | 2KHz    | 4KHz | 8KHz    |               |
| V1.0.32.70707          |                                         |                  |                         |         |         |      | S       | tate : OnLine |

Эквалайзер зон вещания

#### 4.3.4 Эквалайзер источников сигнала (InputSet)

Данный интерфейс позволяет изменять частотные характеристики и громкость каждого источника сигнала индивидуально. Включение/выключение эквалайзера выполняется кнопкой [ON/OFF].

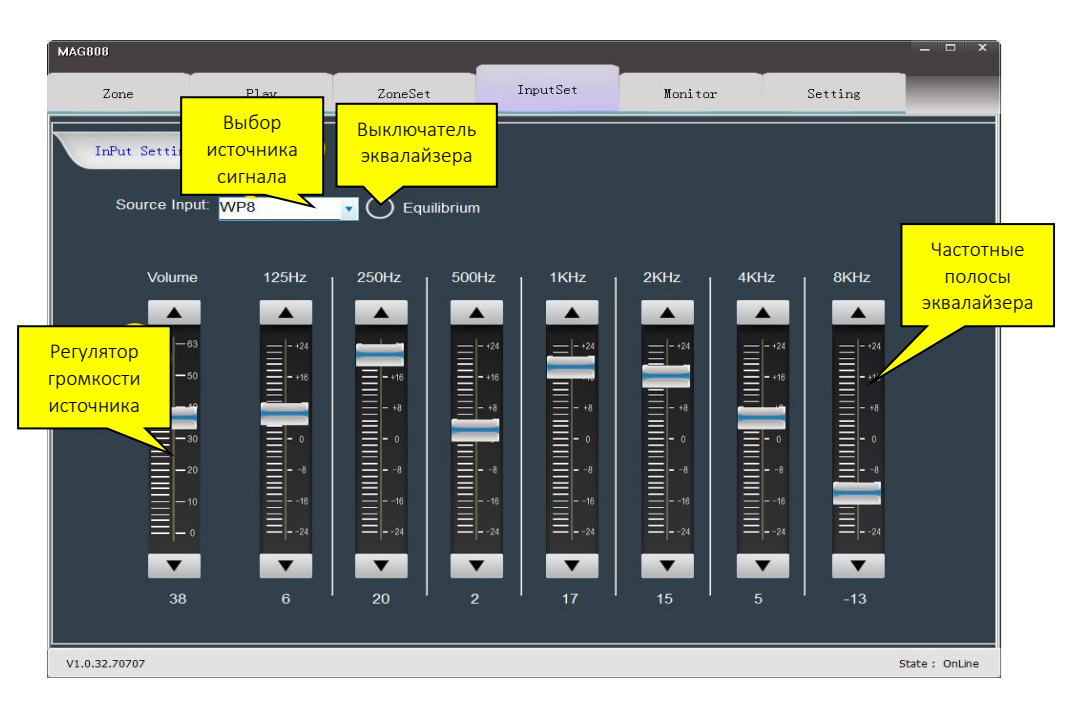

Эквалайзер источников сигнала

#### 4.3.5 Мониторинг зон вещания (Monitor)

Данный интерфейс позволяет прослушать текущее вещание в одной из зон. Единовременно можно прослушать только одну зону. Кнопка прослушиваемой в настоящее время зоны подсвечивается голубым. Выключение мониторинга выполняется кнопкой [Cancel]. Под кнопкой [Cancel] расположен регулятор громкости мониторного выхода.

| Zone Play ZoneSet InputSet Monitor Setting |
|--------------------------------------------|
|                                            |
|                                            |
| Monitoring Object: None                    |
| Concel                                     |
|                                            |
|                                            |
|                                            |
|                                            |
|                                            |
|                                            |
|                                            |
|                                            |
|                                            |

Мониторинг зон вещания

## 4.3.6 Системные настройки (Setting)

Данный интерфейс открывает доступ к некоторым системным настройкам устройства.

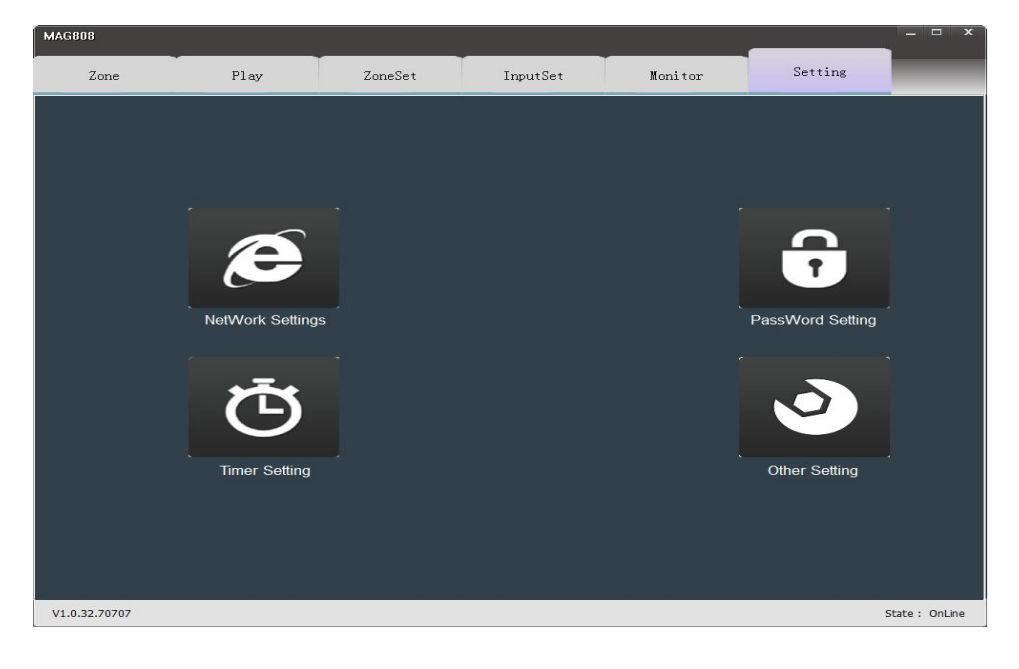

Системные настройки аудиоматрицы

## а) Сетевые настройки (Network Setting)

При подключении устройства к локальной сети для его корректной работы необходимо выставить такие сетевые параметры, как IP-адрес (IP), маска подсети (Subnet mask) и основной шлюз (Gateway). В случае сомнений обратитесь к системному администратору вашей локальной сети. Текущие сетевые настройки отображаются в поле "Current Network Info". Для вступления изменений в силу нажмите кнопку [Set].

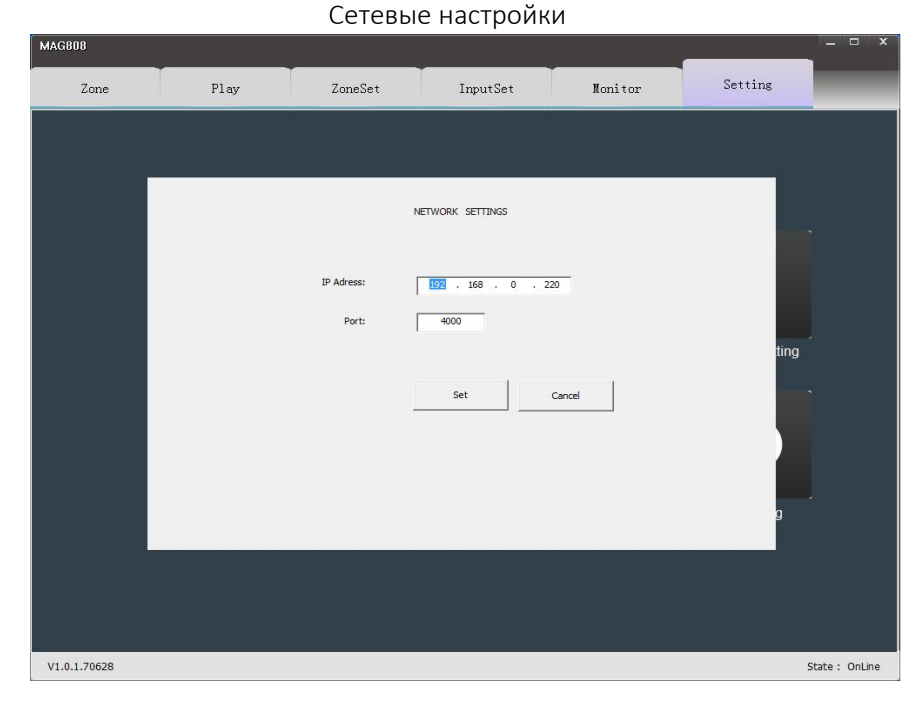

# b) Программа вещания (Timer Setting)

Данный интерфейс позволяет создать программу еженедельного вещания по временным точкам. Для создания временной точки нажмите кнопку [Create], определите время начала и конца вещания кнопкой [Time Set], дни недели, зоны вещания кнопкой [Zone] и источники сигнала для них кнопкой [Media].

| Список<br>временных | etting     |           |             |                  |             |          |          |            | ×           |
|---------------------|------------|-----------|-------------|------------------|-------------|----------|----------|------------|-------------|
| точек               | Start Time | Stop Time | Zone and    | input            | Timing play |          | Timing r | eceive     |             |
|                     | :0:0       | 1:0:0     | 1:1, 2:1, 3 | :11, 4:1, 5:12,  | 古剑奇谭 传说     | (莘水瓷).   | 88.0     |            |             |
|                     | 29:14      | 3:29:14   | 1:11, 2:11  | , 3:2, 4:2, 5:2, | 我最响亮.mp3,   | 橘子香水.    | 105.8    |            |             |
| 3                   | 8:0:0      | 9:0:0     |             |                  |             |          |          |            |             |
|                     |            |           |             |                  |             |          |          |            |             |
|                     |            |           |             |                  |             |          |          |            |             |
|                     |            |           |             |                  |             |          |          |            |             |
|                     |            |           |             |                  |             |          |          |            |             |
|                     |            |           |             |                  |             |          |          |            |             |
|                     |            |           |             |                  |             |          |          |            |             |
|                     |            |           |             |                  |             |          |          |            |             |
|                     |            |           |             |                  |             |          |          |            |             |
|                     |            |           |             |                  |             |          |          |            |             |
|                     |            |           |             |                  |             |          |          |            |             |
|                     |            |           |             |                  |             |          |          |            |             |
|                     |            |           |             |                  |             |          |          |            |             |
| Лни нелепи, в       |            |           |             |                  |             |          |          |            |             |
| которые буде        | т          |           |             |                  |             |          |          |            |             |
| запускаться         |            |           |             |                  |             |          |          |            |             |
| выбранная           | imer Se    | t         |             |                  |             |          |          |            |             |
| временная то        |            |           |             |                  |             |          |          |            |             |
|                     |            | n I       | ues         | _vved 🗸          |             | ų 🗌      | Sat      |            |             |
|                     |            |           |             |                  |             |          |          |            |             |
|                     | Create     | Delete    | Delete All  | Copy             | Time Set    | Zone     | Ne       | dia Cl     | lose        |
|                     |            |           |             |                  |             |          |          |            |             |
| Создать             | Удалить    | Удалі     | ить все     | Копи-            | Выбрать     | Выбрать  | Ь        | выбрать    | Вернуться в |
| временную           | выбраннук  | врем      | енные       | ровать           | время       | зоны     | и        | сточник    | предыдущее  |
| точку               | точку      | точки     |             | точку            | запуска     | вещания  | i c      | игнала для | меню        |
|                     |            |           |             |                  | точки       | для точк | ит       | ОЧКИ       |             |

## c) Защита телефонного пейджинга паролем (Password Setting)

Пароль используется при совершении телефонного пейджинга. При поступлении телефонного звонка на устройство абоненту необходимо будет ввести пароль, состоящий из **4**-х цифр. При корректном вводе пароля абонент сможет выполнить голосовое сообщение <mark>во всех зонах сразу</mark>.

| Play     |
|----------|
| rowd Sat |

Установка пароля для телефонного пейджинга

## d) Прочие настройки (Miscellaneous Setting)

Здесь вы можете выбрать источник фоновой музыки для кнопки [BGM], источник аудиосигнала для кнопки [PAGE ALL] на лицевой панели устройства, громкость различных источников сигнала (Other Input Volume Set) и приоритет между телефонным пейджингом (TEL) и пейджингом с микрофонных консолей (PAGE).

| MAG8U8       |           |                                                                                        |                                                                    |            |           |               |
|--------------|-----------|----------------------------------------------------------------------------------------|--------------------------------------------------------------------|------------|-----------|---------------|
| Zone         | Play      | ZoneSet                                                                                | InputSet                                                           | Monitor    | Setting   |               |
|              | Other Set | BGM input: Line1<br>PAGE ALL input: MIC1<br>put Volume Set: CHIME<br>Priority: T TEL > | ▼  Set    ▼  Set    ■  Input Volume:    53  53    PAGE  Imput Yell | Set<br>AGE | r Setting |               |
| V1.0.1.70628 |           |                                                                                        |                                                                    |            | S         | tate : OnLine |
|              |           |                                                                                        |                                                                    |            |           |               |

#### Прочие настройки

# 5. Меры безопасности

#### 5.1 Меры безопасности

- I Не подключайте кабель питания к сети до того, как будут выполнены все остальные подключения.
- Убедитесь, что переключатель рабочего напряжения на задней панели устройства находится в положении, соответствующем напряжению в сети электропитания. В противном случае устройство может выйти из строя.
- **I** Во избежание поражения электрическим током не открывайте и не разбирайте устройство. Внутри устройства нет элементов, обслуживаемых пользователем.
- В целях экономии электроэнергии отключайте устройство от сети электропитания в длительные периоды простоя. Устройство продолжает потреблять минимальное количество электроэнергии даже в выключенном состоянии.
- Соблюдайте температурный режим рабочей среды. Не размещайте устройство в средах с критически низкой или критически высокой температурой.
- Позаботьтесь о достаточном для вентиляции пространстве вокруг устройства. При установке устройства в шкаф делайте промежутки между устройствами. Также организуйте эффективный отвод тепла из шкафа.
- **I** Не устанавливайте и не храните устройство в пыльных и влажных помещениях. Это может привести к нестабильной работе системы или выходу её из строя.
- **І** Перед выполнением любых подключений к устройству отключите его от сети электропитания и резервного источника питания.
- Не размещайте, не распыляйте и не протирайте устройство агрессивными химическими средствами.
  Чистку устройства следует производить исключительно сухим способом.

- **I** Во избежание случайного повреждения устройства не открывайте его корпус. Обслуживание и ремонт оборудования должны проводить только квалифицированные специалисты.
- **I** В случае возникновения любых проблем в работе оборудования свяжитесь со службой технической поддержки вашего регионального дилера **DSPPA**.
- Во избежание получения удара током или возгорания не выставляйте оборудование под дождь и не подвергайте воздействию высокой влажности. Не допускайте попадания влаги на устройство и внутрь него, не ставьте на него сосуды с жидкостью (например, вазы).
- Во избежание получения удара током не открывайте верхнюю и тыльную крышки прибора. Элементов, подлежащих ремонту силами пользователя, внутри корпуса нет. Ремонт должен проводиться исключительно с привлечением квалифицированных специалистов.
- Пиктограмма молнии, заключённой в равносторонний треугольник, на некоторых разъёмах предупреждает о наличии опасного для жизни напряжения. Инсталляция и настройка должны проводиться исключительно силами квалифицированных специалистов.
- **I** В целях безопасности местоположение электрической розетки, к которой подключается устройство, должно обеспечивать быстрый доступ к ней.

# Комплектация

| Позиция | Наименование                                | Кол-во |
|---------|---------------------------------------------|--------|
| 1       | Цифровая аудиоматрица DSPPA MAG-808         | 1 шт.  |
| 2       | Руководство пользователя                    | 1 шт.  |
| 3       | Сертификат соответствия                     | 1 шт.  |
| 4       | 12-контактный штекер с фиксатором (зелёный) | 4 шт.  |
| 5       | 9-контактный штекер (зелёный)               | 2 шт.  |
| 6       | FM-антенна                                  | 1 шт.  |
| 7       | Предохранитель 2А                           | 1 шт.  |
| 8       | Предохранитель 4А                           | 1 шт.  |
| 9       | Сетевой кабель Cat-5 (1.5 метра)            | 1 шт.  |
| 10      | Кабель питания <b>(10</b> А <b>)</b>        | 1 шт.  |
| 11      | Шайба (чёрная)                              | 4 шт.  |
| 12      | Винты <b>5х19 (</b> белые <b>)</b>          | 4 шт.  |

# Технические характеристики

| Модель                            | MAG-808                                            |  |  |
|-----------------------------------|----------------------------------------------------|--|--|
| <b>D</b>                          | Основное: <b>230</b> В / <b>50</b> Гц (переменное) |  |  |
| Питание                           | Резервное: 24 В (постоянное)                       |  |  |
| Чувствительность микрофонных      | 10 мВ                                              |  |  |
| входов MIC1 и MIC 2               |                                                    |  |  |
| Чувствительность линейных входов  | 250 мВ                                             |  |  |
| 1-8                               |                                                    |  |  |
| Уровень сигнала на линейных       | 1 в                                                |  |  |
| выходах <b>1-8</b>                |                                                    |  |  |
| Чувствительность входа экстренных | 250 мВ                                             |  |  |
| аудиосигналов <b>(EMC)</b>        |                                                    |  |  |
| Частотный диапазон микрофонных    | 80 Гц – 10 кГц (±3 дБ)                             |  |  |
| каналов                           |                                                    |  |  |
| Частотный диапазон линейных       | 20 Гц – 20 кГц (±3 дБ)                             |  |  |
| каналов                           |                                                    |  |  |
| Диапазон частот радиоприёмника    | 86–108 МГц                                         |  |  |
| Уровень шумов на выходах          | < <b>3</b> MB                                      |  |  |
| Полный коэффициент гармонических  | <1% (на частоте 1 кГц)                             |  |  |
| искажений на выходах              |                                                    |  |  |
| Размер устройства                 | 484 × 375 × 132 мм                                 |  |  |
| Размер упаковки                   | 540 × 510 × 195 мм                                 |  |  |
| Вес устройства                    | <b>10</b> кг                                       |  |  |
| Вес устройства в упаковке         | 13 кг                                              |  |  |

Технические характеристики могут изменяться производителем без предварительного уведомления.